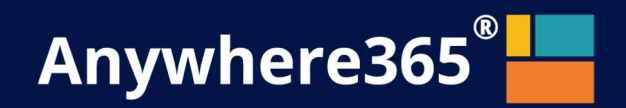

# Anywhere365 Attendant for Teams

March 2022, Version1.9 Anywhere365

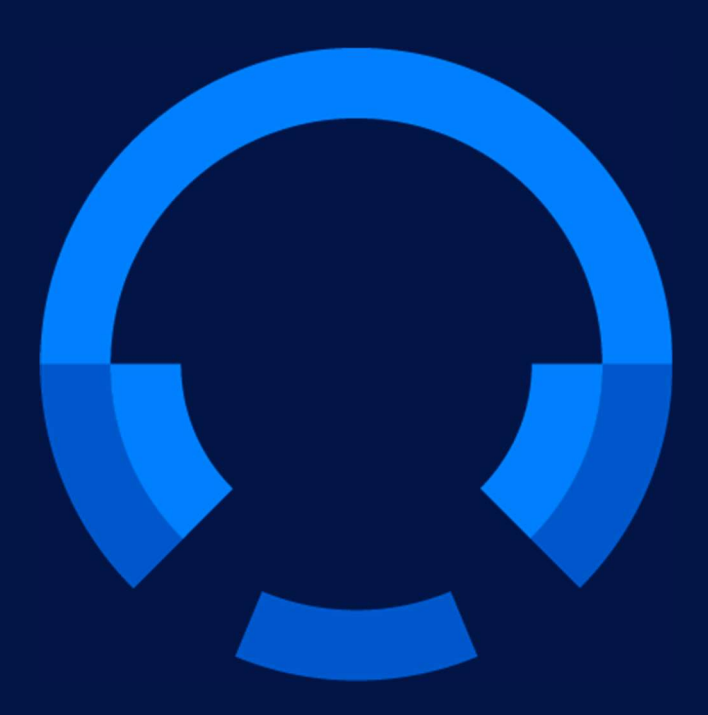

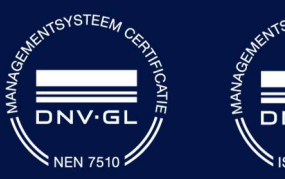

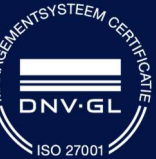

Anywhere365 Van Nelleweg 1 Hal B 3044 BC Rotterdam

+31 (0)88 1200 600 www.anywhere365.io info@anywhere365.io

Author: Anywhere365

This document contains confidential and proprietary information which may be legally privileged. It is intended only for the original recipient. Any form of reproduction, dissemination, copying, disclosure, modification, distribution and or publication of this material is strictly prohibited without the explicit consent of Anywhere365. All products mentioned in this and associated documents are the property of their respective owners. All rights reserved © 2020 Anywhere365

# 1 Table of Contents

| 1 | Tabl               | e of C  | Contents                                | . 4 |  |
|---|--------------------|---------|-----------------------------------------|-----|--|
| 2 | Note to the reader |         |                                         |     |  |
| 3 | Login              |         |                                         |     |  |
| 4 | The                | Attend  | dant main screen                        | 10  |  |
|   | 4.1                | Resiz   | zing the panels                         | 11  |  |
|   | 4.2                | Full s  | creen mode                              | 11  |  |
| 5 | The                | conta   | ct list                                 | 12  |  |
|   | 5.1                | View    | modes in the contact list               | 12  |  |
|   | 5.1.1              | 1       | Default mode: Recently used contacts    | 12  |  |
|   | 5.1.2              | 2       | Favorites mode                          | 12  |  |
|   | 5.1.3              | 3       | Search mode                             | 13  |  |
|   | 5.1.4              | 1       | Title bar text depending on the mode    | 14  |  |
|   | 5.2                | Viewi   | ing the details of a contact            | 15  |  |
|   | 5.3                | Multip  | ple columns                             | 15  |  |
|   | 5.4                | Conta   | act types                               | 16  |  |
|   | 5.5                | Prese   | ence                                    | 16  |  |
|   | 5.6                | Action  | ns in the contact list                  | 17  |  |
|   | 5.7                | Mana    | aging your favorites                    | 18  |  |
|   | 5.7.1              | 1       | Adding a favorite                       | 18  |  |
|   | 5.7.2              | 2       | Removing a favorite                     | 19  |  |
|   | 5.7.3              | 3       | Displaying favorites                    | 19  |  |
|   | 5.7.4              | 1       | Sorting favorites                       | 19  |  |
|   | 5.8                | Searc   | ching and filtering                     | 21  |  |
|   | 5.8.1              | 1       | Searching a contact                     | 21  |  |
|   | 5.8.2              | 2       | Filtering contacts from the filter menu | 23  |  |
|   | 5.8.3              | 3       | Saving search queries                   | 25  |  |
|   | 5.8.4              | 1       | Advanced search                         | 26  |  |
|   | 5.9                | Editir  | ng contacts                             | 28  |  |
|   | 5.9.1              | 1       | Adding a contact                        | 28  |  |
|   | 5.9.2              | 2       | Editing a contact                       | 29  |  |
|   | 5.9.3              | 3       | Deleting a contact                      | 30  |  |
|   | 5.10               | Grou    | p contacts                              | 31  |  |
|   | 5.10               | .1      | Filtering group contacts                | 31  |  |
|   | 5.10               | .2      | Adding a group contact                  | 31  |  |
|   | 5.10               | .3      | Editing a Group contact                 | 33  |  |
|   | 5.10               | .4      | Deleting a contact                      | 34  |  |
|   | 5.11               | Conta   | act Sources                             | 35  |  |
|   | 5.11               | .1      | Filtering contact sources               | 35  |  |
|   | 5.12               | Send    | ling an email to a contact              | 36  |  |
|   | 5.12               | .1      | Opening the email form in a new window  | 38  |  |
|   | 5.13               | Makir   | ng a contact note                       | 38  |  |
| 6 | Call               | functio | onality                                 | 41  |  |
|   | 6.1                | Conn    | nection with the server                 | 41  |  |
|   | 6.2                | Call s  | states, destination and call actions    | 41  |  |

|    | 6.2.  | 1      | Call states                                      | 42 |
|----|-------|--------|--------------------------------------------------|----|
|    | 6.2.2 | 2      | Destination information                          | 42 |
|    | 6.2.3 | 3      | Call actions                                     | 42 |
|    | 6.2.4 | 4      | Greyed out pickup button                         | 43 |
|    | 6.2.  | 5      | Rejoin pickup button                             | 43 |
|    | 6.2.  | 6      | Force hang up calls                              | 44 |
| 6  | .3    | Tran   | sferring a call                                  | 44 |
| 6  | .4    | Wor    | king with queue calls                            | 46 |
|    | 6.4.  | 1      | Answering an incoming queue call                 | 46 |
|    | 6.4.2 | 2      | Toggling visibility of all monitored queues      | 47 |
|    | 6.4.3 | 3      | Toggling visibility of a single queue            | 48 |
| 6  | .5    | Calli  | ng or transferring to other numbers of a contact | 48 |
|    | 6.5.  | 1      | Calling to other numbers of a contact            | 48 |
|    | 6.5.2 | 2      | Transferring to other numbers of a contact       | 49 |
| 7  | Atte  | ndant  | status                                           | 51 |
| 7  | .1    | Pres   | ence                                             | 51 |
| 7  | .2    | Do r   | ot disturb                                       | 51 |
| 8  | Pers  | sonali | zing the Attendant                               | 52 |
| 8  | .1    | Inter  | face preferences                                 | 52 |
| 8  | .2    | Con    | versation settings                               | 55 |
|    | 8.2.  | 1      | Calling Identity                                 | 55 |
|    | 8.2.2 | 2      | Audio Alerting                                   | 56 |
|    | 8.2.3 | 3      | Calling timeout                                  | 56 |
| 9  | Key   | board  | navigation                                       | 57 |
| 10 | Wid   | gets   |                                                  | 58 |
| 1  | 0.1   | Мах    | imizing and restoring                            | 58 |
| 1  | 0.2   | Mov    | ing the widgets around                           | 58 |
| 1  | 0.3   | Addi   | ng a widget                                      | 59 |
| 1  | 0.4   | URL    | Placeholders for widgets                         | 61 |
|    | 10.4  | .1     | Calendar widget                                  | 62 |
|    | 10.4  | .2     | Contact information widget                       | 62 |
|    | 10.4  | .3     | Contact note widget                              | 62 |
|    | 10.4  | .4     | Homepage widget                                  | 63 |
|    | 10.4  | .5     | Microsoft Dynamics CRM widget                    | 63 |
|    | 10.4  | .6     | Twitter widget                                   | 64 |
|    | 10.4  | .7     | Web Page widget                                  | 64 |
| 11 | Help  | o func | tion                                             | 66 |
| 1  | 1.1   | Atter  | ndant version                                    | 66 |
| 1  | 1.2   | Key    | poard shortcuts                                  | 66 |
| 1  | 1.3   | Usei   | Manual                                           | 66 |
| 1  | 1.4   | Appl   | ication messages                                 | 66 |
| 1  | 1.5   | Wha    | t's new                                          | 67 |
| 1  | 1.6   | Lice   | nse                                              | 67 |
| 12 | Sigr  | out.   |                                                  | 68 |
| 13 | Glob  | oal co | nfiguration                                      | 69 |

| 13.1   | Mail   |                                                            | 69 |
|--------|--------|------------------------------------------------------------|----|
| 13.2   | Conr   | nectors                                                    | 70 |
| 13.2   | 2.1    | Microsoft Dynamics CRM                                     | 71 |
| 13.3   | Call   | Queue                                                      | 72 |
| 13.3   | 3.1    | Call settings                                              | 72 |
| 13.3   | 3.2    | Overflow handling for call queues                          | 72 |
| 13.4   | Spec   | ific configuration in tenant                               | 74 |
| 13.5   | User   | privileges                                                 | 74 |
| 13.    | 5.1    | User privileges for admin portal access                    | 74 |
| 13.    | 5.2    | User privileges for Group contact access                   | 76 |
| 13.6   | Main   | tain callback mail template                                | 78 |
| 13.0   | 6.1    | Adding a new mail template                                 | 79 |
| 13.0   | 6.2    | Arranging the order of mail templates                      | 80 |
| 13.0   | 6.3    | Changing or deleting a mail template or creating a new one | 80 |
| 13.7   | Musi   | c on hold                                                  | 80 |
| 13.    | 7.1    | Uploading own music on hold                                | 81 |
| 13.    | 7.2    | Managing music on hold files                               | 81 |
| 13.    | 7.3    | Select music on hold for a queue.                          | 82 |
| 13.8   | Cont   | act sources                                                | 83 |
| 13.8   | 8.1    | Admin consent                                              | 84 |
| 13.8   | 8.2    | Adding or changing a contact source                        | 84 |
| 13.8   | 8.3    | Deleting a contact source                                  | 85 |
| 13.8   | 8.4    | Supported file formats                                     | 85 |
| 14 Cha | ange h | istory                                                     | 88 |

# 2 Note to the reader

This user manual is aimed at users of the Attendant. The images and screenshots in this document are made to illustrate the described functionality. Because of this, some details might be intentionally left out. Depending on the version, available features and configuration, the actual application might differ from the screenshots.

# 3 Login

When you use the browser to navigate to the receptionist (the URL will be provided by your system administrator), you will be redirected to a login page. Here you can login with your Microsoft Teams account.

| Sign in                    |  |
|----------------------------|--|
| Email, phone, or Skype     |  |
| No account? Create one!    |  |
| Can't access your account? |  |
| Sign-in options            |  |

After a successful sign in, you will be forwarded to the Attendant.

**Note:** depending on your environment and previous logins, login might be automatic, and you might be forwarded to the Attendant immediately.

# 4 The Attendant main screen

Once logged in, you will see the Attendant screen. The figure below explains the different areas:

| User information and the menu           | 🚓 All (All devices) 🎎 Unsvalable 🔹 Monica 64 (64111) 🗞 Away 🗖                            |
|-----------------------------------------|------------------------------------------------------------------------------------------|
| Homepage (F9)                           | C2                                                                                       |
| G Homepage                              |                                                                                          |
| Detail area, starting with the homepage |                                                                                          |
|                                         |                                                                                          |
|                                         |                                                                                          |
|                                         |                                                                                          |
|                                         |                                                                                          |
|                                         |                                                                                          |
|                                         |                                                                                          |
|                                         |                                                                                          |
|                                         |                                                                                          |
|                                         |                                                                                          |
|                                         |                                                                                          |
|                                         | User information and the menu<br>Homesupe (7)<br>Detail area, starting with the homepage |

When you click on a conversation in F2, the details of that conversation will be shown in the F3 screen (Conversation details). Clicking on the 'X' will close this screen.

When you click on a contact in the contact list (F6), the details of that contact will be shown in the F7 screen (Contact details). Clicking on the 'X' will close this screen.

| Anywhere365 Attendan                  | t Console   |         |                           |                 |             |                  | 🚓 All (All d | evices) 🏭 Unavail      | able 🛔 Monica 64 (6 | (4111) 9 <mark>0</mark> Away 🗖 |
|---------------------------------------|-------------|---------|---------------------------|-----------------|-------------|------------------|--------------|------------------------|---------------------|--------------------------------|
| Conversations (F2)                    |             |         | Conversation details (F3) |                 |             |                  |              |                        |                     | ß ×                            |
| Operator 64 (64101)                   |             | 0       | Operator 64 (64101)       | one a mang      |             |                  |              |                        |                     | 2 ت                            |
|                                       |             |         | & Contact Information     |                 | i E cuit fi | aw.              |              |                        |                     | 8                              |
|                                       |             |         | First name                | Operator        |             | Date and time    |              | esson Cestinati        | 10                  | Duration                       |
|                                       |             |         | Lastname                  | 64              |             | 31-03-2021 12:00 | 0            | irest 0                |                     | 0.06                           |
|                                       |             |         | Primary phone number      | 64101           | C-          | 91-03-2021 12:00 |              | Operator               | 64 (64101)          |                                |
|                                       |             |         | Note                      |                 | 10-         | 31-03-2021 12:00 |              | Monice 6               | 4(64111)            |                                |
|                                       |             |         |                           |                 | ¢-          | 81-03-2021 12:00 |              | Operator               | 54 (64101)          |                                |
|                                       |             |         |                           | Conversation of | leta        | C03-2021 11:58   |              | Operator               | 64 (64101)          |                                |
|                                       |             |         |                           | conversation    | 6.          | 31-03-2021 09:49 |              | Operator               | 54 (64101)          |                                |
|                                       |             |         |                           |                 | C+          | 30-03-2021 10:09 |              | Operator               | 64 (64101)          |                                |
| Describer of a starter (TC)           |             | 0. ~ 7  |                           |                 | C+          | 90-03-2021 10:09 |              | Operator               | 64 (64101)          |                                |
| Recently used contacts (F6)           |             | D. M. I |                           |                 | C+-         | 26-03-2021 14:25 |              | Morrison 6             | 4(64111)            |                                |
| O beauti for contants                 |             |         |                           |                 | ¢.          | 26-63-2021 14:22 |              | Monica 6               | 4(64)11)            |                                |
| -                                     |             |         |                           |                 | ¢+          | 26-03-2021 10:10 |              | Орниног                | 54 (64101)          |                                |
| JohnBas 64                            | Operator 64 |         | Contact details (F7)      |                 |             |                  |              |                        |                     | c' x                           |
| Operator 51                           | John 52     |         | Operator 64 (6-f107)      | one is singing  |             |                  |              |                        |                     |                                |
| 05 da                                 | 🐨 🖝 🖬       |         | & Contect information     | -               | Calen       | Sar              |              |                        |                     | 8                              |
| Monica 52                             | Operator 52 |         | First name                | Operator        | TYDER C     | ay Lin           |              | Mar 29 - Apr 2, 2021   |                     | × × 1660                       |
|                                       | 2 a         |         | Last name                 | 64              | W 13        | Mart 3/25        | Tue 3/30     | Wed 3/21               | Thy 6/1             | FH 4/2                         |
| John 53                               | Monica 53   |         | Primary phone number      | 64101           | 06.00       |                  |              |                        |                     |                                |
|                                       |             |         |                           |                 | 07.00       |                  |              | Calendar not available |                     |                                |
| Operator 53                           | George 54   |         | Now                       |                 | 00:90       |                  |              |                        |                     |                                |
| Sec. 20                               | GP. 2       |         | teetye                    |                 | 00.95       |                  |              |                        |                     |                                |
| John 54                               | Monica 54   |         |                           | Contrast data:  | 15:00       |                  |              |                        |                     |                                |
|                                       |             |         |                           | Contact detail  | S 11.00     |                  |              |                        |                     |                                |
| Operator 54                           | P6 Peter 55 |         |                           |                 | 12:00       |                  |              |                        |                     |                                |
|                                       |             |         |                           |                 | 12:00       |                  |              |                        |                     |                                |
| Monica 57                             | Operator 57 |         |                           |                 | 14:00       |                  |              |                        |                     |                                |
| and the second                        | -           |         |                           |                 | 10.00       |                  |              |                        |                     |                                |
| · · · · · · · · · · · · · · · · · · · |             |         | -1-                       |                 |             |                  |              |                        |                     |                                |

Note that call functionality will be explained in chapter 'Basic call functionality' later in this document.

# 4.1 Resizing the panels

You can resize the panels to any size you like by dragging the 'splitters' (marked orange below):

| Anywhere365 Attendant Console                                                                                                    |                              |                     |                      | 🚓 All (All devices) 🎒 Unavailable 🛔 | Monica 64 (64111) 90 Away 🗖 |
|----------------------------------------------------------------------------------------------------|------------------------------|---------------------|----------------------|-------------------------------------|-----------------------------|
| Conversations (F2)                                                                                                    | So Conversation details (F3) |                     |                      |                                     | G ×                         |
| Operator 64 (64101)                                                                                                    | - Operator 64 (64107)        | () Those is ringing |                      |                                     | . 💿 💿                       |
| Control Control Contro | Contact Information          |                     | E Call flow          |                                     | 8                           |
|                                                                                                    | First name                   | Operator            | Date and time        | Reason Dectination                  | Duration                    |
|                                                                                                    | Lastname                     | 64                  | 31-03-2021 12:00     | Direct ()                           | 0.06                        |
|                                                                                                    | Primary phone number         | 64101               | C+ \$1-05-2021 12:00 | Operator 64 (64101)                 |                             |
|                                                                                                    | Nitte                        |                     | ¥+ 91-03-2021 12:00  | Morrice 64 (64111)                  |                             |
|                                                                                                    |                              |                     | C+ 81-03-2021 12:00  | Operator 64 (64101)                 |                             |
|                                                                                                    | and a                        |                     | C+ 31-63-2021 11:58  | Operator 64 (64101)                 |                             |
|                                                                                                    |                              |                     | C+ 01-03-2021 09-49  | Operator 64 (64101)                 |                             |
|                                                                                                    |                              |                     | C+ 30-03-2021 10:09  | Operator 64 (64101)                 |                             |
|                                                                                                    |                              |                     | C+ 20-03-2021 10:09  | Operator 64 (64101)                 |                             |
| Recently used contacts (F6)                                                                                                    | D' 14 4                      |                     | C+ 26-03-2021 14.25  | Manice 64 (54111)                   |                             |
| O based for correct                                                                                                    |                              |                     | C* 26/03/2021 14/22  | Monica 64 (64111)                   |                             |
| A beautite caracter                                                                                                    | ··· .                        |                     | C* 28-05-2021 10 10  | Operator 64 (64101)                 |                             |
| Un JohnBas 64                                                                                                    | Contact details (F7)         |                     |                      |                                     | C ×                         |
| Operator 51 John 52                                                                                                    | Operator 64 (64101)          | Phone is singing    |                      |                                     |                             |
|                                                                                                    | S Contect information        |                     | 🗎 🗂 Celender         |                                     | 8                           |
| Monica 52 Operator 52                                                                                                    | First name                   | Operator            | Wold Day Lim         | Mai 29 - Apr 2, 2021                | 5 5 Think                   |
| •••                                                                                                    | Lastnerne                    | 64                  | W 13 Mart 3/25       | Tue 3/30 Wed 3/21                   | Thu 6/1 Fri 4/2             |
| John 53 Monica 53                                                                                                    | Primary phone number         | 64101               |                      |                                     |                             |
| •••                                                                                                    | Note                         |                     | 0.00                 | Calandar not anaradia               |                             |
| Operator 53 George 54                                                                                                    | tertie                       |                     | 0.00                 |                                     |                             |
|                                                                                                    | 700.5                        |                     | 09.00                |                                     |                             |
| John 54 Monica 54                                                                                                    |                              |                     | 10.00                |                                     |                             |
|                                                                                                    |                              |                     | 11.00                |                                     |                             |
| Operator 54 Peter 55                                                                                                    |                              |                     | *12:00               |                                     |                             |
|                                                                                                    | U                            |                     | 12:00                |                                     |                             |
| Monica 57 Operator 57                                                                                                    | Ĩ                            |                     | 14.00                |                                     |                             |
| · · · · · · · · · · · · · · · · · · ·                                                                                                    |                              |                     | 10.00                |                                     |                             |

When the panels F2, F3, F6 or F7 have been made so small, that the buttons don't have sufficient space, the buttons will have a drop-down menu. To see the other buttons, click on the drop-down menu.

The positions of the splitters will be remembered between sessions. The settings are stored on the PeterConnects server, so you will have the settings available on other devices as well.

# 4.2 Full screen mode

The menu bar contains a button for making the Attendant full screen:

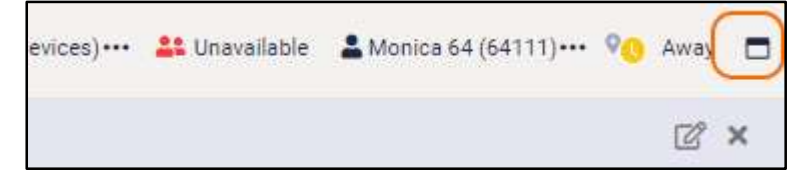

When the full screen mode is on, you can restore the screen to its original size with the restore button:

| $\sim$ |
|--------|
|        |

# 5 The contact list

In the contact list you can search for contacts, filter contacts and perform actions on the contacts that you have found.

# 5.1 View modes in the contact list

# 5.1.1 Default mode: Recently used contacts

By default the contact list will show the most recently used contacts. When a contact is used (i.e. a call has been made to that contact and that call has ended, or a transfer to that contact has been done, or a mail has been sent to that contact, or a contact note has been saved for that contact) the contact is moved to the top position of the contact list.

| Recen | Recently used contacts (F6) $\[mathbb{L}^+ \[cm]{C} \[cm]{C} \]$ |     |  |  |  |
|-------|------------------------------------------------------------------|-----|--|--|--|
| Q s   | Search for contacts                                              |     |  |  |  |
|       | H                                                                |     |  |  |  |
| KD    | Karin Driel                                                      |     |  |  |  |
|       | Tim Field<br>Bales                                               | 🗷 🕓 |  |  |  |
|       | Sebastien Frabot<br>PeterConnects A365 Group - Sales             |     |  |  |  |
| 06    | Olaf Gueldenpfennig<br>Bales                                     |     |  |  |  |
| AH    | Arjen Holleman                                                   |     |  |  |  |
| 8     | Jacqueline Portier                                               |     |  |  |  |
| 1     | Stephen Postma                                                   |     |  |  |  |

# 5.1.2 Favorites mode

When you click on the star icon in the title bar of the contact list, you will switch to the favorites mode. In this mode, you only see the contacts that you marked as favorite.

For information about adding, removing and sorting favorites, see paragraph "Favorites".

| Favori | ite contacts (F6)                                        | ≗+ ★ 7                     |
|--------|----------------------------------------------------------|----------------------------|
| Q      | Search for contacts                                      | 0 0 0<br>0 0 0<br>0 0<br>0 |
|        | Tim Field<br>🗒 🚖 Sales                                   | 🖂 🕓                        |
|        | Sebastien Frabot<br>🏢 🚖 PeterConnects A365 Group - Sales | 2.                         |
| 1      | Norbert de Bruijn<br>🏢 🚖 <sup>Sales</sup>                |                            |
| •      | Stephen Postma<br>🔢 🚖 Testing                            |                            |

# 5.1.3 Search mode

Whenever you type in a search term in the search box, or when you filter your contacts via the filter menu, the contact list will switch automatically to the search mode. In that mode the contact list will only show contacts that match your search query or your filter.

Tip: when search has completed, pressing ENTER will dial the top-mot search result.

| Search results (F6) 온+ ♡ … |                                                             |     |  |  |
|----------------------------|-------------------------------------------------------------|-----|--|--|
| Qp                         | pet                                                         | × ‼ |  |  |
|                            | Sebastien Frabot<br>III 🔶 PeterConnects A365 Group - Sales  |     |  |  |
| RA                         | Reema Apsingekar<br>🏢 ाт                                    |     |  |  |
|                            | PeterConnects Office                                        |     |  |  |
|                            | Sebastien Office France<br>PeterConnects A365 Group - Sales | 🗷 🕓 |  |  |
|                            | PeterConnects Office UK                                     |     |  |  |
|                            | Peter Pan<br>Quality Assurance                              |     |  |  |

When you turn off the filter and clear the search box, the contact list will return to the previous mode.

#### 5.1.4 Title bar text depending on the mode

The title bar will show in text which mode you currently are working in:

When no filter is on and favorites are not set, the recently used contacts are shown, with the most recently used ones on top of the list:

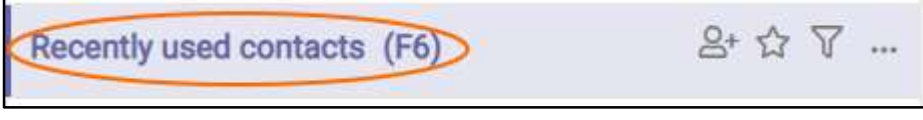

When the 'Show favorites' button has been clicked, the favorite contacts are shown:

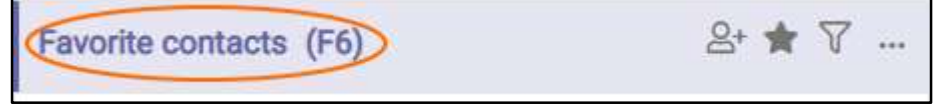

When a filter has been set, the filtered contacts are shown:

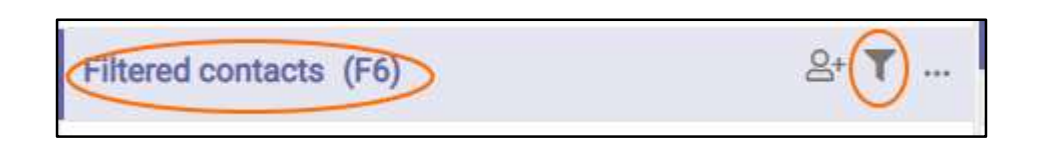

This title is shown, when you are searching for a contact, while a filter has been set:

| Filtered search results (F6) | <u>۲</u> |
|------------------------------|----------|
|------------------------------|----------|

This title is shown, when you are searching for a contact, while no filter has been set:

| Search results (F6) | 8+ 7 |
|---------------------|------|
|---------------------|------|

# 5.2 Viewing the details of a contact

Click on any contact to see the contact details in the right screen.

| Anywhere365 Attendant Console       |                          |                        |               | All (All devices) | )•••• 👫 Sign-In 🛔 Me   | ilissa van Dijk (6411 | 1) 🖓 Offline 🗖 |
|-------------------------------------|--------------------------|------------------------|---------------|-------------------|------------------------|-----------------------|----------------|
| Conversations (F2)                  | % Homepage (F9)          |                        |               |                   |                        |                       | Ľ              |
|                                     | C Homepage               |                        |               |                   |                        |                       |                |
| No spret conveniena                 |                          |                        | $\mathbf{O}$  |                   |                        |                       |                |
| Recently used contacts (F6) 🛛 😫 🕸 🕅 | ··· Contact details (F7) |                        |               |                   |                        |                       | 2 ×            |
| Q Bearch for contacts               | Tim Field                |                        |               |                   |                        |                       |                |
| PCa Bot                             | & Contact information    |                        | 🖬 🛱 Calendar  |                   |                        |                       |                |
|                                     | First name               | Tim                    | Day List      | Mar               | 29 - Apr 2, 2021       |                       | * = Tider      |
| Marc Derksen                        | Last name                | Field                  | W 13 Mon 3/29 | Tus 3/30          | Wed 3/31               | Thu 4/1               | Fri 4/2        |
| .e II                               | Business E-mail address  | tim @pcadev.net        | : 06/00       |                   |                        |                       |                |
| Karla Driel                         | Function                 | Regional sales manager | 07:00         | Unable to         | tettieve calendar data |                       |                |
| KI RAD                              | Department               | Sales                  | 08:00         |                   |                        |                       |                |
| Tim Field                           |                          | Contact de             | tail area     |                   |                        |                       | _              |
| Sebastien Frabot 💌 💌                |                          |                        | 11:00         |                   |                        |                       |                |
| Olaf Gueldenpfennig                 |                          |                        | 12:00         |                   |                        |                       |                |
| Arjen Holleman                      |                          |                        | 15:00         |                   |                        |                       |                |
| Jacqueline Portier                  |                          |                        | 16:00         |                   |                        |                       |                |

# 5.3 Multiple columns

The contact list supports multiple columns. When you drag the border of the contact list and increase the width, more columns will be displayed.

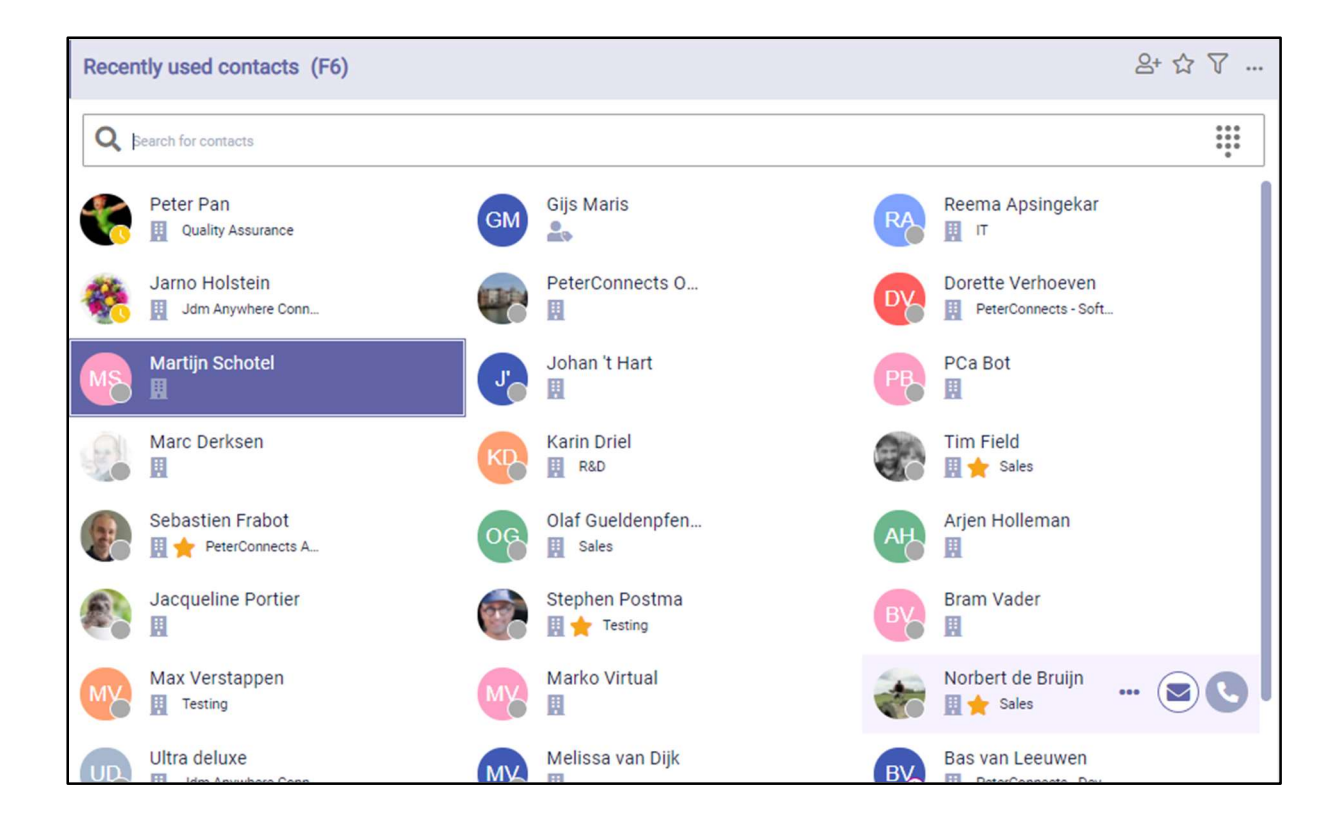

# 5.4 Contact types

Contacts are categorized by their type, and this is indicated by the following icons:

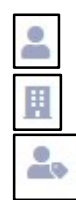

Personal contact. This contact is only visible to you.

Companywide contact. This contact is available for all users in the company.

External contact.

## 5.5 Presence

When the application is configured to show presence states of the contacts in your contact list, then the contact list might look like this:

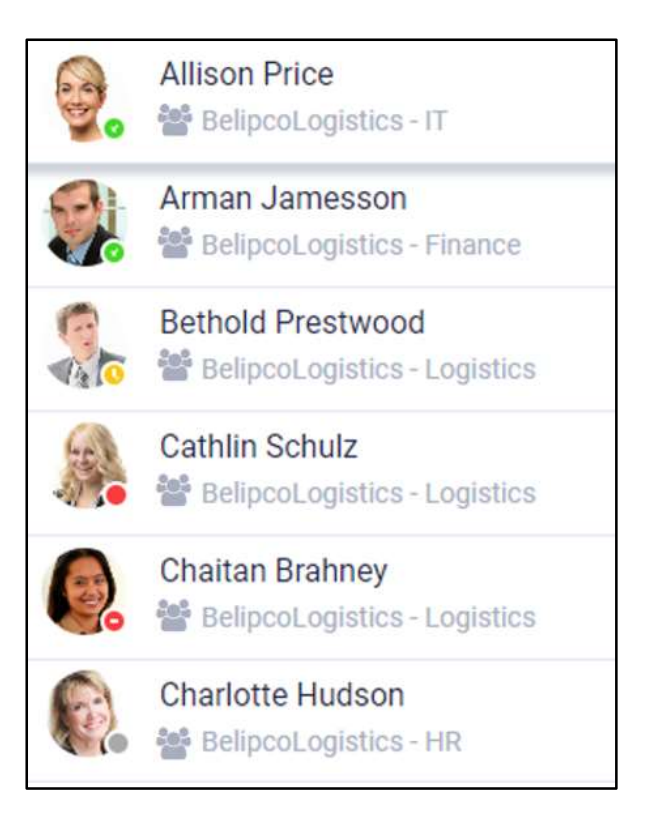

Depending on the type of telephony system that your company uses, the presence state may look a bit different. The colors however will remain the same. They are:

| Green:  | Available                |
|---------|--------------------------|
| Red:    | Busy or Do Not Disturb   |
| Orange: | Away                     |
| Grey:   | Offline or unknown state |

Hovering over the presence state indicator will show the presence state in words. The presence state is also shown in Conversation details panel (F3) and in the Contact details panel (F7), see the next paragraph.

# 5.6 Actions in the contact list

When you hover over or select a contact, you have the following actions available:

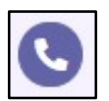

Call the contact.

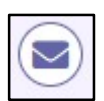

Send a mail to the contact.

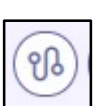

Transfer the current call to the contact (only available when you have a current (connected) call).

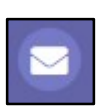

Add or edit the note for the selected contact

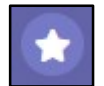

Add the selected contact to or remove the selected contact from your list of favorites

| In F6, the | buttons "Edit Contact Note"                     | and "Add to Favorites" | are in the drop- | down menu. |
|------------|-------------------------------------------------|------------------------|------------------|------------|
| Dy         | Dorette Verhoeven<br>PeterConnects - Software O | ntwikkeling            | છ 📞              |            |
| MS         | Martijn Schotel                                 |                        |                  |            |

# 5.7 Managing your favorites

# 5.7.1 Adding a favorite

You can mark a contact as favorite by clicking on the star in the contact detail area:

| Contact details (F7)    |                        |          |          |           |                   |         | r x                |
|-------------------------|------------------------|----------|----------|-----------|-------------------|---------|--------------------|
| Tim Field               |                        |          |          |           |                   |         | <mark>- 0 C</mark> |
| S Contact Information   | Î                      | 🖬 📋 Cale | endar    |           |                   |         |                    |
| First name              | Tim                    | Week     | Day List | Mar       | 29 – Apr 2, 202   | 21      | < > Today          |
| Last name               | Field                  | W 13     | Mon 3/29 | Tue 3/30  | Wed 3/31          | Thu 4/1 | Fri 4/2            |
| Business E-mail address | tim@pcadev.net         | 06:00    |          |           |                   |         |                    |
| Function                | Regional sales manager | 07:00    |          | Unable to | retrieve calendar | data    |                    |
| Department              | Sales                  | 08:00    |          |           |                   |         |                    |
|                         |                        | 09:00    |          |           |                   |         |                    |
|                         |                        | 10:00    |          |           |                   |         |                    |

You can also use the favorites button in the contacts list (F6)

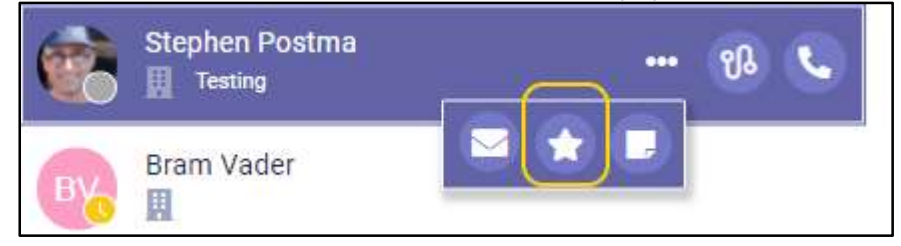

When the contact has been marked as favorite, a star will become visible:

| Contact details (F7)    |                                   |         |          |          |                 |         |     | ď       | ×  |
|-------------------------|-----------------------------------|---------|----------|----------|-----------------|---------|-----|---------|----|
| Stephen Postma (        | + <i>3110111111111)</i><br>e Olde |         |          |          |                 |         | 9   | R       | ٩  |
| 음 Contact information   | ji ji                             | 🗌 📋 Cal | endar    |          |                 |         |     |         |    |
| First name              | Stephen                           | Week    | Day List | Mar      | 29 – Apr 2, 202 | 21      | < > | Toda    | iy |
| Last name               | Postma                            | W 13    | Mon 3/29 | Tue 3/30 | Wed 3/31        | Thu 4/1 | 1.3 | Fri 4/2 |    |
| Business E-mail address | stephen.postma@pcadev.net         | 06:00   |          |          |                 |         |     |         |    |

## 5.7.2 Removing a favorite

You can click on the 'Remove from favorites' button again, to remove the contact from your favorites.

#### 5.7.3 Displaying favorites

The contact list indicates your favorites with a star:

|    | Sebastien Frabot<br>III 🚖 PeterConnects A365 Group - Sales |
|----|------------------------------------------------------------|
| OG | Olaf Gueldenpfennig<br>Ji Sales                            |
| AH | Arjen Holleman                                             |
|    | Jacqueline Portier                                         |
|    | Stephen Postma<br>🎚 🚖 Testing                              |
| ВУ | Bram Vader                                                 |

To view all your favorites, you can switch to the 'favorite mode' by clicking on the star in the title bar:

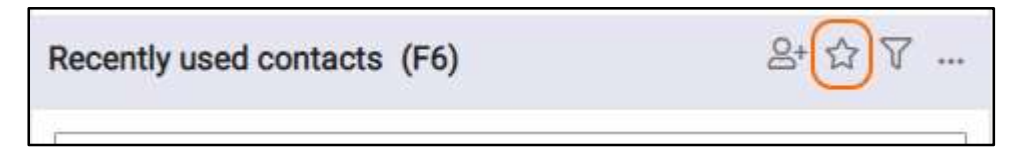

# 5.7.4 Sorting favorites

When you are in the favorite mode, you can sort your favorites by dragging the favorite contacts from one place to another. The dashed line indicates the place where your favorite will be moved.

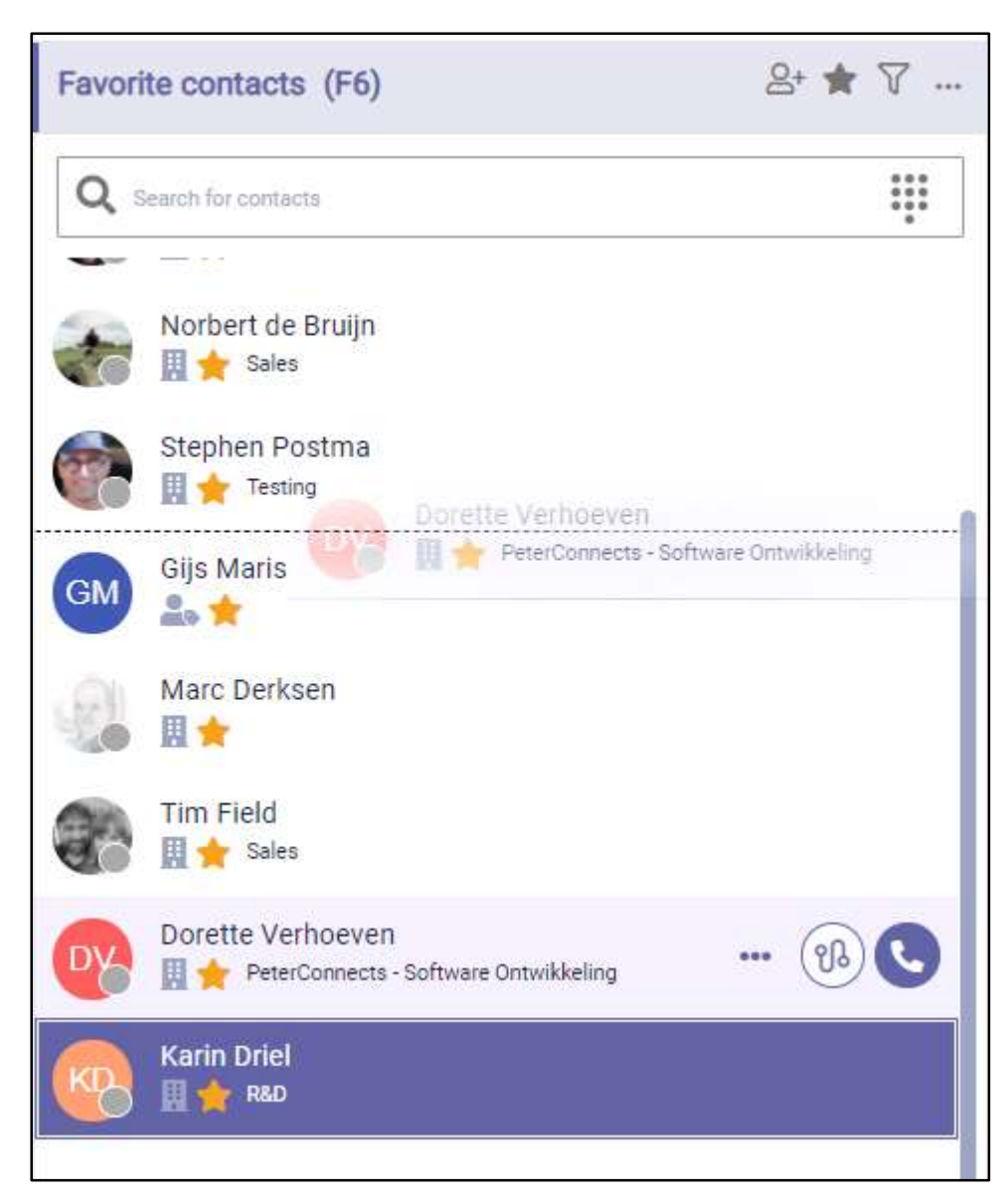

When there are multiple columns in the contact list, the dashed line will appear to the left or right side of the contacts, depending on whether you hover over the left or right part of a contact:

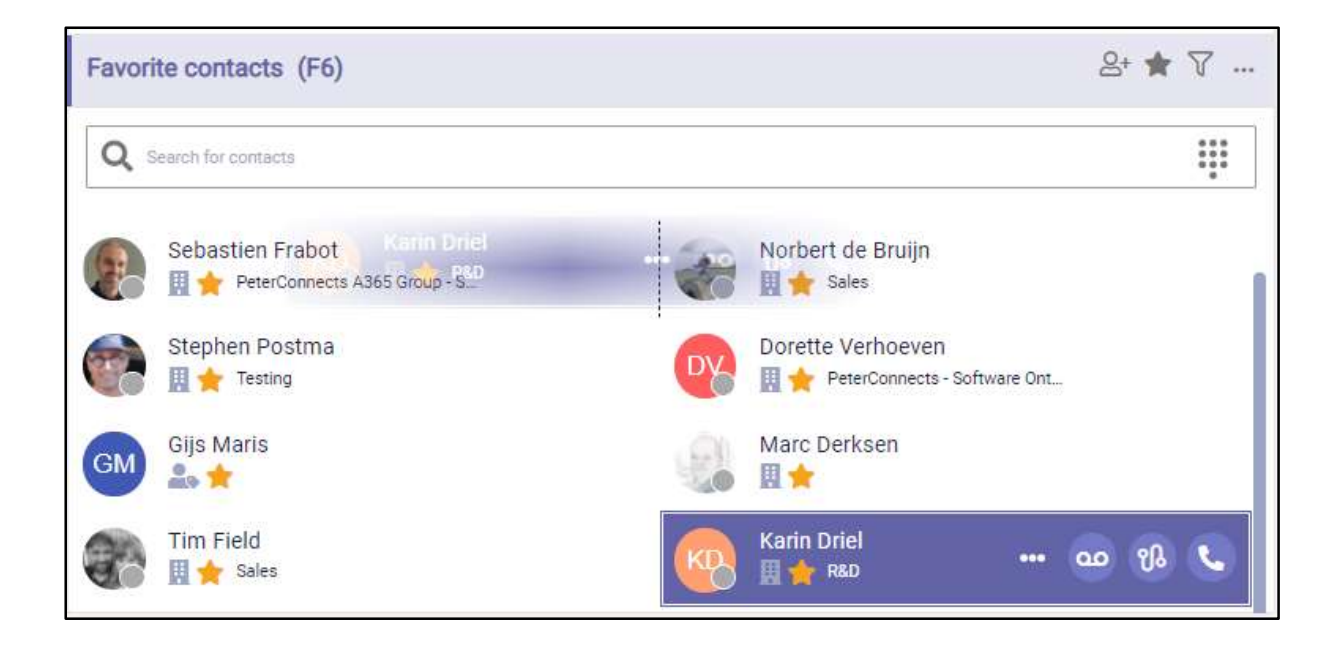

# 5.8 Searching and filtering

#### 5.8.1 Searching a contact

You can start typing to enter text in the search box to search in the contact list (you do not have to click into the Search field first). Your search text will be highlighted in the search results:

| Search results (F6) | ≗+ 7    |
|---------------------|---------|
| Q mar               | ×       |
| Marc Derksen        |         |
| GM Gijs Maris       | 🛛 🐵 🚯 🕓 |
| Martijn Schotel     |         |
| Marko Virtual       |         |

You can click on the X in the search box or press "Escape" to clear the search text.

All fields that you see in the contact information are searchable in the search box in F6.

**Note**: It is not possible to search on text that is not at the beginning of a word. For example, if a name is 'Elliot', it is possible to search on Ell', but not on 'iot'. When a name is 'Van Halen', it is possible to search on 'Hal'.

#### 5.8.1.1 Search results

The search results in the contact list are now sorted based on the field in which the search term is found. From most important to less important the order is:

- 1. firstname
- 2. displayname and lastname
- 3. email
- 4. department
- 5. function
- 6. other fields.

This order is leading. If the searchtext is found in the same field then it will get more priority if it is an exact match. So when searching for "Rob" a person with firstname "Rob" will be shown first and a person with firstname "Robert" will be shown later. If the field and whether it is an exact match or not are equal then the favorites are shown first followed by the most recently used.

Note: A contact's displayname is defined in User management of Microsoft 365 admin center.

When the result limit is reached, not all matching contacts are displayed. In this case, a search term should be entered or the existing search term should be refined to find a specific contact.

#### 5.8.1.2 Searching for a number

You can also search for a number. When the number is not found, you can still dial that number:

| Search results (F6)         | 음+ 7 |
|-----------------------------|------|
| <b>Q</b> 2222               | × ‼  |
| Dial 2222<br>Unknown number |      |

Instead of typing the numbers, you can also use the dial pad. This dial pad can be switched on or off via clicking on the dial pad icon  $\blacksquare$ .

| Search results | (F6)            |          |           | 8+ 7             |
|----------------|-----------------|----------|-----------|------------------|
| <b>Q</b> 2222  |                 |          |           |                  |
|                | 1               | 2<br>ABC | 3<br>DEF  |                  |
|                | <b>4</b><br>GHI | 5<br>JKL | 6<br>MNO  |                  |
|                | 7<br>PQRS       | 8<br>TUV | 9<br>wxyz |                  |
|                | *               | 0        | #         |                  |
| Dial 2222      |                 |          |           |                  |
| Unknown n      | umber           |          |           | <u>ی</u> (۹) (۹) |

# 5.8.2 Filtering contacts from the filter menu

You can filter the contact list to narrow down the number of contacts you see. Via the filter settings, you can select which contacts you want to see.

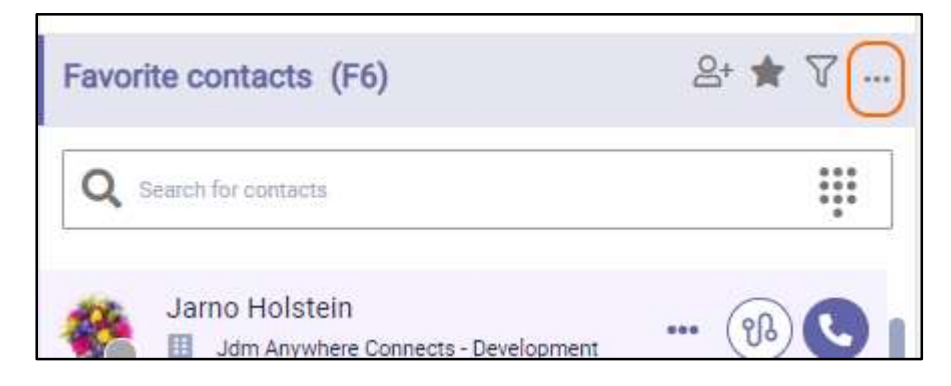

You can select which type of contacts you want to see.

| Filtered contacts (F6) | 음+ ▼ …                 |
|------------------------|------------------------|
|                        | 🖌 💄 Personal contacts  |
| Q Search for contacts  | 🕢 📱 Corporate contacts |
| Marc Derksen           | 🕢 🛃 External contacts  |
| 🛬 🖩 🛨                  |                        |

For example when you select 'Personal contacts', the contact list will be filtered right away by showing only your personal contacts:

| Filtere | d contacts (F6)      |    | 8+ 1 | <b>r</b> |
|---------|----------------------|----|------|----------|
| Q       | earch for contacts   |    |      |          |
| A       | Amalia Janson        |    |      |          |
| A       | Antoinette Daily 🚥 🔁 | 00 | ห    | C        |
| J       | Justin Hoffman       |    |      |          |
| s       | Stephen Jones        |    |      |          |

When activating one of the filter options, the filter is automatically switched on, and it will remain active until you turn it off by clicking on the 'Filter contacts' button again.

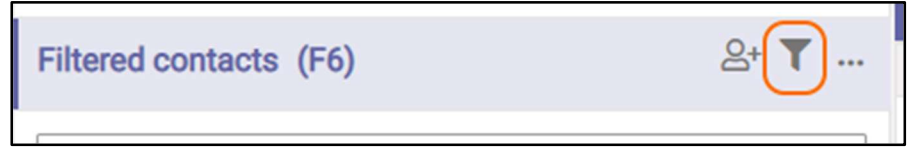

When you turn on the filter again by clicking on the 'Filter contacts' button, the last used filter options will be applied again to your contact list.

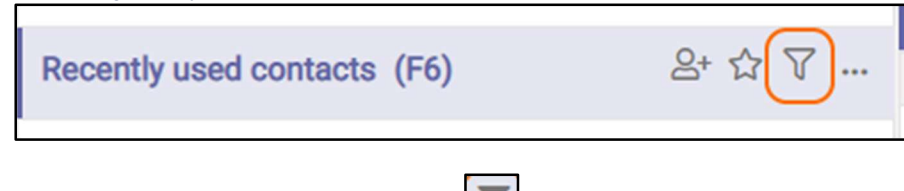

When the 'Filter Contacts' icon is like this: , the filter is active.

When the 'Filter Contacts' icon is like this: *W*, the filter is not active.

Your filter settings will be remembered between your sessions.

#### 5.8.3 Saving search queries

In the Attendant you can save your search queries so you can use them later on. The saved search queries actually are a combination of a filter and/or a search string.

#### 5.8.3.1 Saving a search query

You can create a filter, whenever you are filtering and/or searching, for example when you are filtering on "Personal contacts" and you want all contacts that have "mon" in the name:

| Filtered search results (F6) |        |   | ≗+ ▼ …             |
|------------------------------|--------|---|--------------------|
|                              |        | • | Personal contacts  |
| Q mon                        | $\cap$ |   | Corporate contacts |

When you want to save this query, you can click on the "save" button in the search bar:

| Filtered search results (F6) | 음+ 🍸 … |
|------------------------------|--------|
| Q mort                       | ×®     |
| Monica Anderson              | 💌 🕓    |
| Monica Ross                  |        |
| Monica Sewell                |        |

**Note:** The save button can be disabled, if you have reached the maximum number of saved queries. In that case, you have to delete a saved search query first.

When you click on the save button, a popup will be shown, where you can give your saved query a name:

|                     | ×          |
|---------------------|------------|
| 🕼 Search query      |            |
| Name                |            |
|                     |            |
| Search              |            |
| mon source:Personal |            |
|                     | Clear Save |
|                     |            |

In the popup, you can also see the Advanced Search text, that is used to list these contacts. (For more information about the Advanced Search syntax, see the paragraph about Advanced Search later on in this chapter).

Then click on button "Save", to finalize your search query. If you open your filter drop down, you will see that your search query has been saved. Right below the contact types, you will see a section that contains your saved search queries:

| 0 | E Queues         |   |
|---|------------------|---|
| • | (All contacts)   | Ľ |
| 0 | 원 (Personal MON) |   |
| ~ |                  |   |

When you click on a saved search query, the contact list will show only the contacts that apply to that query. When you click on "(All contacts)", the filter will be cleared and you will see all contacts again.

#### 5.8.3.2 Editing a saved search query

You can change the name of a saved search query by clicking on the edit icon *L*. Then the popup will appear, where you can enter a new name.

#### 5.8.3.3 Deleting a saved search query

You can delete a saved search query by clicking on the edit icon  $\square$ . Then the popup will appear. Click on the trashcan button to remove the name. A question will be shown if you want to delete the item, with two buttons "Yes" and "No". Click "Yes" to delete the item or click "No" to get back to editing the item.

#### 5.8.4 Advanced search

The Attendant supports advanced search. This means that you can build your own search string that also includes filter options.

#### 5.8.4.1 Syntax

A search string contains keys and values. A key-value pair looks like this:

key:values

for example:

source: Personal, Corporate

In the example above, the search will be limited by only Personal and Corporate contacts.

A key-value pair of values cannot contain spaces, commas or a colon. If you need it to contain those, then the values need to be included in a set of quotes. For example:

```
key:"value 1","value:2"
```

#### 5.8.4.2 Overview of keys and values

| <no key=""></no> | All values in the string that are not preceded by a key will be used as a search term. For example:                                  |
|------------------|----------------------------------------------------------------------------------------------------|
|                  | dav                                                                                                    |
|                  | will look for contacts that contain the word "dav" in either the first name, last name or some other fields. Another example:        |
|                  | dav bow                                                                                                    |
|                  | will look for all contacts that contain either the word "dav" and the word "bow" in the first name, last name, or some other fields. |
| Source           | This will limit the search to the specified sources. For example                                                                     |
|                  | source:personal                                                                                                    |
|                  | will look for all personal contacts.                                                                                                 |
|                  | The various sources are:<br>- Personal<br>- Corporate<br>- External                                                                  |

A combination of keys and values can be used for searching. For example:

dav source:personal

looks for all personal contacts and 'dav' in either the first name, last name or some other fields.

It is possible to search the other contact details fields as well, the following fields are searchable:

| Contact details field name | Example                | Azure AD field name |
|----------------------------|------------------------|---------------------|
| First name                 | FirstName:dav          | First name          |
| Last name                  | LastName:dav           | Last name           |
| Email                      | Email:dav@dav.com      | Email               |
| Primary number             | Phone:123              | Office phone        |
| Mobile number              | MobilePhone:123        | Mobile phone        |
| Function                   | Function:dev           | Job title           |
| Department                 | Department:sales       | Department          |
| Organization               | Organization:dev       | Company name        |
| Building                   | Building:dav           | Office              |
| Street of building         | BuildingStreet:dav     | Street address      |
| Postal code of building    | BuildingPostalCode:123 | ZIP or postal code  |
| City of building           | BuildingCity:dav       | City                |
| Country                    | BuildingCountry:dav    | Country or region   |
| State or province          | BuildingState:dav      | State or province   |
| Name of manager            | Manager:dav            | Manager             |

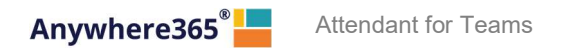

For some fields in the contact details, a clickable filter icon appears next to the value, which inserts it as a search term, making it easy to find more contacts of the same kind:

| Contact details (F7)        |                         |
|-----------------------------|-------------------------|
| MarkoVirtual (+31101234567) |                         |
| Contact information         | =                       |
| First name                  | Marko                   |
| Last name                   | Virtual                 |
| Email                       | markovirtual@pcadev.net |
| Primary number              | +31101234567            |
| Mobile number               | +31612345678            |
| Function                    | Senior Tester           |
| Department                  | Quality Assurance       |
| Organization                | Anywhere365             |
| Building                    | Headquarters            |
| Street of building          | Virtualstreet 1         |
| Postal code of building     | 3144 EJ                 |
| City of building            | Maassluis               |
| Country                     | Nederland               |
| State or province           | Zuid:Holland            |
| Name of manager             | Peter Pan               |

Following fields show this clickable filter icon:

- Function
- Department
- Organization
- Building

#### 5.9 Editing contacts

#### 5.9.1 Adding a contact

You can add personal contacts to the contact list. The steps are:

1. Click on the 'Add contact' button in the title bar of F6:

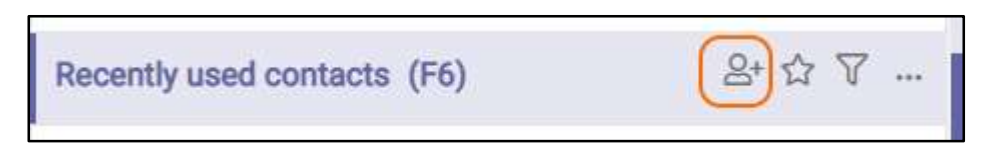

2. Now, a pop-up appears in which you can enter the data of the new contact. Click on the 'Save' button to save the new contact. Click on 'X' to cancel.

Note that the fields in the image might differ depending on your edition of the Attendant.

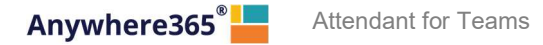

| Demonstrate           | ×    |
|-----------------------|------|
| Personal contact      |      |
| *Name                 |      |
| *Primary phone number |      |
|                       | Save |

# Another way to add a contact is: 1. Search for a number in th

| Search results (F6)                 | 2+ V |
|-------------------------------------|------|
| Q 234098798734                      | × 🛯  |
| Dial 234098798734<br>Unknown number |      |
| No results                          |      |

2. Click on the 'unknown number' contact in F6. Then in the Contact Detail panel, you will see a button "Add" in the contact information widget. Click on that button.

| Search results (F6)            | 8+7      | Contact details (F7)  |              |   |
|--------------------------------|----------|-----------------------|--------------|---|
| Q 234098798734                 | × 🛛 👯    | (234098798734)        |              |   |
| Dial                           |          | 2 Contact information |              | ä |
| 234098798734<br>Unknown number | <u> </u> | Primary phone number  | 234098798734 |   |
| No results                     |          |                       |              |   |
|                                |          |                       |              |   |
|                                |          |                       |              |   |

3. Then the contact pop-up appears, see at the beginning of this paragraph.

#### 5.9.2 Editing a contact

When you want to edit a personal contact, first search for the contact via the search box in the contact list and select the contact. Then click on the button "Edit" in the Contact Information widget in F7:

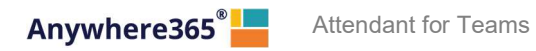

| Filtered contacts (F6) | ≙+ ▼ | Contact details (F7)       |   |
|------------------------|------|----------------------------|---|
| Q Bearch for contacts  |      | James Summer (12665)<br>▲★ |   |
| James Summer •••       | S C  | Name James Summer          |   |
| Albert Einstein        |      | Primary phone number 12665 | _ |
| Arman Jamesson         |      |                            |   |

The contact pop-up appears. When you are ready editing the contact, click on the button 'Save' to save the changes or on the 'X' to cancel editing.

Note that the fields in the image might differ depending on your edition of the Attendant.

|                     | JIIIaCI |  |  |
|---------------------|---------|--|--|
| *Name               |         |  |  |
| James Summer        |         |  |  |
| *Primary phone numb | er      |  |  |
| 12665               |         |  |  |
| -                   |         |  |  |

#### 5.9.3 Deleting a contact

To delete a personal contact, first search for the contact in the search box of the contact list and select the contact. Then click on the button 'Edit' in the contact information widget in F7.

| Filtered contacts (F6) | ≗+ ▼ …  | Contact details (F7)  |              |   |
|------------------------|---------|-----------------------|--------------|---|
| Q Bearch for contacts  | 6       | James Summer (12      | 2665)        |   |
| lamos Summar           |         | 은 Contact information |              |   |
|                        | · 🖂 🕓 🛛 | Name                  | James Summer | Ø |
| Albert Einstein        |         | Primary phone number  | 12665        |   |
| Arman Jamesson         |         |                       |              |   |

A popup will open where you can edit the contact, but there will also be a trashcan button:

| Dereand contact       |     |
|-----------------------|-----|
| Personal contact      |     |
| *Name                 |     |
| James Summer          |     |
| *Primary phone number |     |
| 12665                 |     |
|                       | Sav |

A confirmation message will be displayed, asking if you really want to delete this contact.

| Personal contact                |     |
|---------------------------------|-----|
| *Name                           |     |
| James Summer                    |     |
| *Primary phone number           |     |
| 12665                           |     |
| a you want to delate this item? | Vos |

Click on "Yes" to confirm to delete the contact or click on "no" if you don't want to delete the contact.

# 5.10 Group contacts

Group contacts are managed within the Attendant Console, but contrary to Personal contacts, they are visible for all Attendant users. The privilege to manage Group contacts can be controlled from the Admin portal (see section).

### 5.10.1 Filtering group contacts

You can filter on Group contacts in the filter menu.

|     |              |    | 음+ ☆ 🏹             |   |
|-----|--------------|----|--------------------|---|
| _   | $\bigcirc$   | -  | Personal contacts  | 1 |
|     | $\checkmark$ | ** | Group contacts     | - |
|     | $\bigcirc$   |    | Corporate contacts | 0 |
| ssi | $\Box$       | 2. | External contacts  |   |
|     | $\bigcirc$   | ** | Queues             | 1 |

#### 5.10.2 Adding a group contact

You can add Group contacts to the contact list in case your account has the rights to do so assigned in the Admin Portal. The steps are:

3. Click on the 'Add contact' button in the title bar of F6:

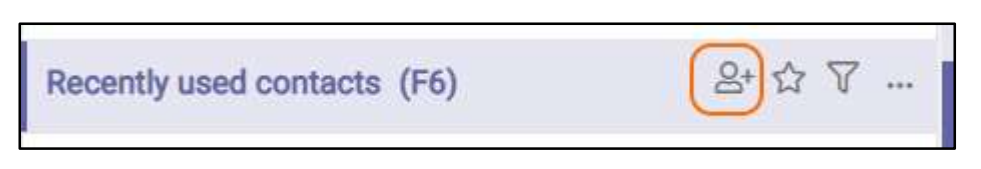

4. Now, a pop-up appears. Select 'Group contact' and enter the data of the new Group contact. Click on the 'Save' button to save the new contact. Click on 'X' to cancel.

Note that the fields in the image might differ depending on your edition of the Attendant.

|                    | ×    |
|--------------------|------|
| La Contact         |      |
| O Personal 💿 Group |      |
| *Name              |      |
| Email              |      |
| *Primary number    |      |
| Mobile number      |      |
| Function           |      |
| Department         |      |
| Organization       |      |
|                    | Save |

#### Another way to add a contact is:

4. Search for a number in the search box of the contact list. |

| Search results (F6)                 | ≗+ ∀  |
|-------------------------------------|-------|
| Q 234098798734                      | × 🖻 🛄 |
| Dial 234098798734<br>Unknown number |       |
| No results                          |       |

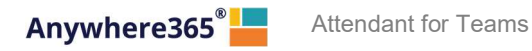

5. Click on the 'unknown number' contact in F6. Then in the Contact Detail panel, you will see a button "Add" in the contact information widget. Click on that button.

| Search results (F6) 음+ V                   | Contact details (F7)                  |
|--------------------------------------------|---------------------------------------|
| Q 234098798734 🗙 🐻 👯                       | (234098798734)                        |
| Dial<br>234098798734 🖂 🕓<br>Unknown number | Primary phone number     234098798734 |
| No results                                 |                                       |
|                                            |                                       |

6. Then the contact pop-up appears, see at the beginning of this paragraph.

#### 5.10.3 Editing a Group contact

When you want to edit a Group contact, first search for the contact via the search box in the contact list and select the contact. Then click on the button "Edit" in the Contact Information widget in F7:

| Filtered contacts (F6) | ≗+ ▼ … | Contact details (F7) |              |   |
|------------------------|--------|----------------------|--------------|---|
| Q Bearch for contacts  |        | James Summer (12665) | 5)           |   |
| James Summer           |        | Contact information  |              |   |
| 💛 🛶                    |        | Name                 | James Summer | ľ |
| Albert Einstein        |        | Primary phone number | 12665        |   |
| Arman Jamesson         |        |                      |              |   |

The contact pop-up appears. You can edit the contact, including changing it from Group contact into Personal contact. You can also convert a Personal contact into a Group contact and thus making it available for all users. When you are ready editing the contact, click on the button 'Save' to save the changes or on the 'X' to cancel editing.

Note that the fields in the image might differ depending on your edition of the Attendant.

Anywhere365<sup>®</sup> Attendant for Teams

|                        | ×                 |
|------------------------|-------------------|
| Contact                |                   |
| O Personal 🛛 🖲 Group   |                   |
| *Name                  |                   |
| Shared contact         |                   |
| Email                  |                   |
| sharedcontact@test.com |                   |
| *Primary number        |                   |
| +31987654321           |                   |
| Mobile number          |                   |
| +31612345678           |                   |
| Function               |                   |
| QA engineer            |                   |
| Department             |                   |
| QA                     |                   |
| Organization           |                   |
| Anywhere365            |                   |
| Save                   | the second second |

## 5.10.4 Deleting a contact

To delete a Group contact, first search for the contact in the search box of the contact list and select the contact. Then click on the button 'Edit' in the contact information widget in F7.

| Filtered contacts (F6) | ≗⁺ ▼ … | Contact details (F7)  |              |  |
|------------------------|--------|-----------------------|--------------|--|
| Q Bearch for contacts  | 6      | James Summer (1266    | 5)           |  |
|                        |        | 은 Contact information |              |  |
|                        | 🖻 🕓    | Name                  | James Summer |  |
| Albert Einstein        |        | Primary phone number  | 12665        |  |
|                        |        |                       |              |  |
| Arman Jamesson         |        |                       |              |  |
|                        |        |                       |              |  |

A popup will open where you can edit the contact, but there will also be a trashcan button:

Anywhere365<sup>®</sup> Attendant for Teams

| Contact Personal Group Name Can be deleted Email nolongerneeded@test.com Primary number +1234567890 Mobile number Function Department Organization                                                                                                    |                         | ×    |
|----------------------------------------------------------------------------------------------------|-------------------------|------|
| <ul> <li>Personal ● Group</li> <li>*Name</li> <li>Can be deleted</li> <li>Email         nolongerneeded@test.com         *Primary number         +1234567890</li> <li>Mobile number</li> <li>Function</li> <li>Department</li> <li>Organization</li> </ul> | Le Contact              |      |
| *Name<br>Can be deleted<br>Email<br>nolongerneeded@test.com<br>*Primary number<br>+1234567890<br>Mobile number<br>Function<br>Department<br>Organization                                                                                                  | O Personal              |      |
| Can be deleted Email nolongerneeded@test.com *Primary number +1234567890 Mobile number Function Department Organization                                                                                                    | *Name                   |      |
| Email nolongerneeded@test.com *Primary number +1234567890 Mobile number Function Department Organization                                                                                                    | Can be deleted          |      |
| nolongerneeded@test.com *Primary number +1234567890 Mobile number Function Department Organization                                                                                                    | Email                   |      |
| *Primary number<br>+1234567890<br>Mobile number<br>Function<br>Department<br>Organization                                                                                                    | nolongerneeded@test.com |      |
| +1234567890<br>Mobile number Function Department Organization                                                                                                    | *Primary number         |      |
| Mobile number Function Department Organization                                                                                                    | +1234567890             |      |
| Function Department Organization                                                                                                    | Mobile number           |      |
| Function Department Organization                                                                                                    |                         |      |
| Department<br>Organization                                                                                                    | Function                |      |
| Organization                                                                                                    | Department              |      |
| Organization                                                                                                    | Department              |      |
| Di Sav                                                                                                    | Organization            |      |
| Sav                                                                                                    | <u>م</u>                |      |
|                                                                                                    |                         | Save |

A confirmation message will be displayed, asking if you really want to delete this contact.

| 'Name                |  |
|----------------------|--|
| James Summer         |  |
| Primary phone number |  |
| 12665                |  |

Click on "Yes" to confirm to delete the contact or click on "no" if you don't want to delete the contact.

# 5.11 Contact Sources

In addition to the standard Contact Sources, the Attendant supports displaying and filtering contacts from additional sources such as Excel files on a Sharepoint/OneDrive environment. These Contact Sources are managed within the Admin portal.

The contacts are visible to all users that have access to the contact source itself.

## 5.11.1 Filtering contact sources

The configured contact sources are shown together with other contact types, in the screenshot below the Queues. The administrator can set up a custom icon for them. On the above screenshot there are 2 external contact sources configured: Excel Contacts and Star Wars Contacts. Using the checkboxes, any combination of contact sources can be enabled or disabled.

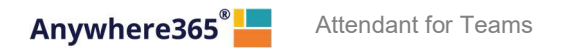

| 2+ ▼ | :            |            |                    |
|------|--------------|------------|--------------------|
| (D   | ~            | -          | Personal contacts  |
| ٩    |              | ***        | Group contacts     |
|      | $\checkmark$ | Ħ          | Corporate contacts |
|      |              |            | External contacts  |
|      | $\checkmark$ |            | Queues             |
|      | $\checkmark$ | ×          | Excel Contacts     |
|      | ~            | $\bigstar$ | Star Wars          |
|      |              |            |                    |

# 5.12 Sending an email to a contact

To send an email to a contact, press the email button in the contact list next to the person that you want to send the email to. This feature is only available in the Premium edition.

| Recently used contacts (F6) |                                      | 음+ ☆ 7                       |               |
|-----------------------------|--------------------------------------|------------------------------|---------------|
| <b>Q</b> Bearch for contac  | ts                                   | 0 0 0<br>0 0 0<br>0 0 0<br>0 |               |
| Karin Driel                 |                                      |                              |               |
| Tim Field                   |                                      |                              |               |
| Sebastien F                 | rabot<br>Connects A365 Group - Sales | 5                            |               |
|                             |                                      |                              | Then the send |

will be shown. Here you can enter your email.
Attendant for Teams

|                 |                                                              | Ľ  |
|-----------------|--------------------------------------------------------------|----|
| Mail Template   | Callback reminder (English)                                  | •  |
| Callback number | 52111                                                        | •  |
| Send to         | any.one@anywhere36\$com                                      |    |
| Subject         | Please call back: Monica 52 52111                            |    |
| Message         | Missed call from: Monica 52 52111<br>Subject:                |    |
|                 | Kind regards,                                                |    |
|                 | Operator 62                                                  |    |
|                 | Email: operator62@bw.dev.onpeterconnects.com<br>Phone: 62101 | 1, |

The form contains the following fields:

Anywhere365

There are one or more mail templates configured. Each can be in another language. Mail Template The first one is used as default. The mail template can be changed in the pop-up of the email. Callback number When you have one or more active calls, you can select to which call this mail applies. See the screenshot below. Default the last selected call will be shown in the template. Callback number 55131 -55111 Send from 55131 Send to (None) Send from The email address that will be used to send this email. This field cannot be edited in the Attendant. For changing this email address, see chapter [Global configuration]. Note that this field is not shown when this has not been configured in the global configuration. Send to The email address of the contact. This field is prefilled when the email address of the contact is known. Otherwise, you can enter an email address. Subject The subject of the mail. The subject will contain a predefined text with the data of the most recently selected call in the calls list (F2). You can change the text if needed. The content of the mail. The message will contain a predefined text with the data of the Message most recently selected call in the calls list (F2). You can change the text if needed.

Press button 'Send' to send the mail.

To cancel the email, you can press the 'X' button in the top right corner or press the 'ESC' button.

#### 5.12.1 Opening the email form in a new window

Suppose you are writing a mail, but suddenly you have to do something in the Attendant. Then you would like to close the mail popup and work on your mail later on. For this purpose the mail form has a pop out button:

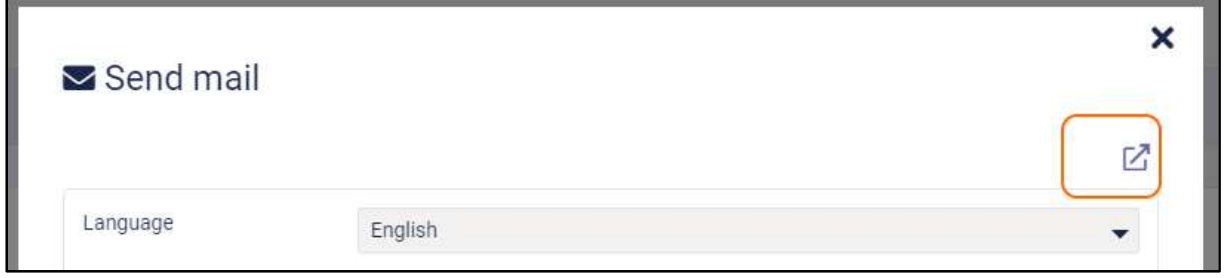

When you click on this button, the mail form will be opened in a new browser window. Now you can switch between the browser windows to go to the Attendant and back to the mail form later on.

When you have sent the email in the pop out window, a message will be displayed that you can close that browser window now:

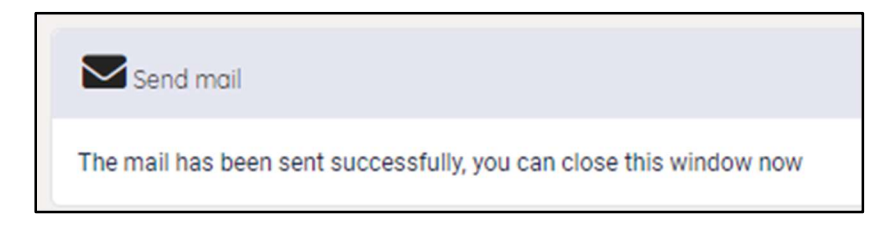

# 5.13 Making a contact note

In F7 and F3 you can add a note to the selected contact by clicking on the 'Add note' button. This feature is only available in the Premium edition.

| Contact details (F7)    |                |          |                                  | 2 × |
|-------------------------|----------------|----------|----------------------------------|-----|
| Tim Field               |                |          |                                  |     |
| Contact information     |                | Calendar |                                  |     |
| First name              | Tim            |          |                                  |     |
| Last name               | Field          | 07:00    | Unable to retrieve calendar data |     |
| Business E-mail address | tim@pcadev.net | 08:00    |                                  |     |

You can also use the 'Add note' button in the contacts list (F6)

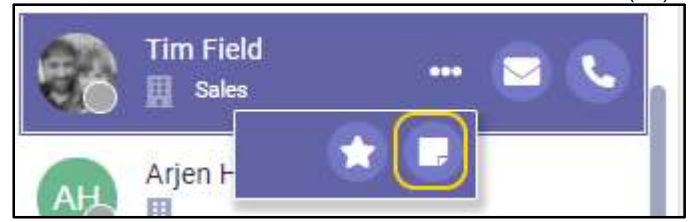

In the popup, you can enter the note. The notes can have a maximum of 1000 characters. Click on the 'Save' button, if you want to save the note. Click on the X button, if you want to exit the popup without saving the note.

Anywhere365<sup>®</sup> Attendant for Teams

| Note                                | ×    |
|-------------------------------------|------|
| Tim does not work on <u>fridays</u> |      |
|                                     |      |
|                                     |      |
|                                     | Save |

Now, the note is shown in the contact notes widget and in the contact information widget. Be aware that the contact note can be seen by anyone, who has access to that same contact.

| Contact details (F7)         |                        |                              | C × |
|------------------------------|------------------------|------------------------------|-----|
| Tim Field                    |                        |                              |     |
| & Contact information        |                        | Contact notes                | 8   |
| First name                   | Tim                    |                              |     |
| Last name                    | Field                  | Note                         |     |
| Business E-mail address      | tim@pcadev.net         | Tim does not work on fridays |     |
| Function                     | Regional sales manager |                              |     |
| Department                   | Sales                  |                              |     |
| Note                         |                        |                              |     |
| Tim does not work on fridays |                        |                              |     |
|                              |                        |                              |     |
|                              |                        |                              |     |

Also, in the contact data in F6 and F7 it is indicated that there is a note for this contact. When you hover over this indication, you see the first 80 characters of the contact note.

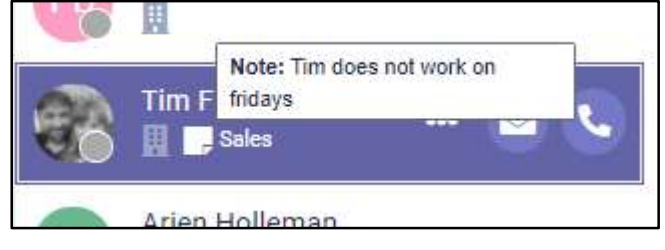

You can edit the contact note in different ways:

- Click on the 'Edit note' button
- Click on the 'Edit' button 🖾 in the contact information widget. The button appears while hovering over the widget
- Click on the 'Edit' button in the contact note widget. The button appears while hovering over the widget

In the popup, edit the note and click on the 'Save' button. If you don't want to save the changes, click on the X button.

If you want to delete the note, click on the trashcan button in the popup:

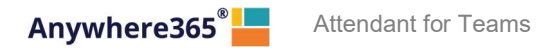

| 🕑 Note                              | ×    |
|-------------------------------------|------|
| Tim does not work on <u>fridays</u> |      |
|                                     | Save |

You will be asked if you want to delete the item. Then click on 'Yes'.

| Vec No |
|--------|
|        |

# 6 Call functionality

# 6.1 Connection with the server

When the Attendant is starting up a connection with the server, you will see the following line of text in the conversations screen:

| Conversations (F2)       | • |
|--------------------------|---|
| Connecting to the server |   |

When it takes too long to connect, the text will become accented and a "retry" button will appear. The button mentions how long it will take before the next retry attempt will occur. If you want to retry earlier, you can click on the "retry" button.

| Conversations (F2)       | 0 |
|--------------------------|---|
| Connecting to the server |   |
| Retry (19)               |   |

# 6.2 Call states, destination and call actions

In the screen below, there are three calls:

- A call on hold with Al Dente
- An active call with Max Verstappen
- An incoming call from Stephen King

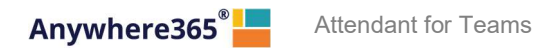

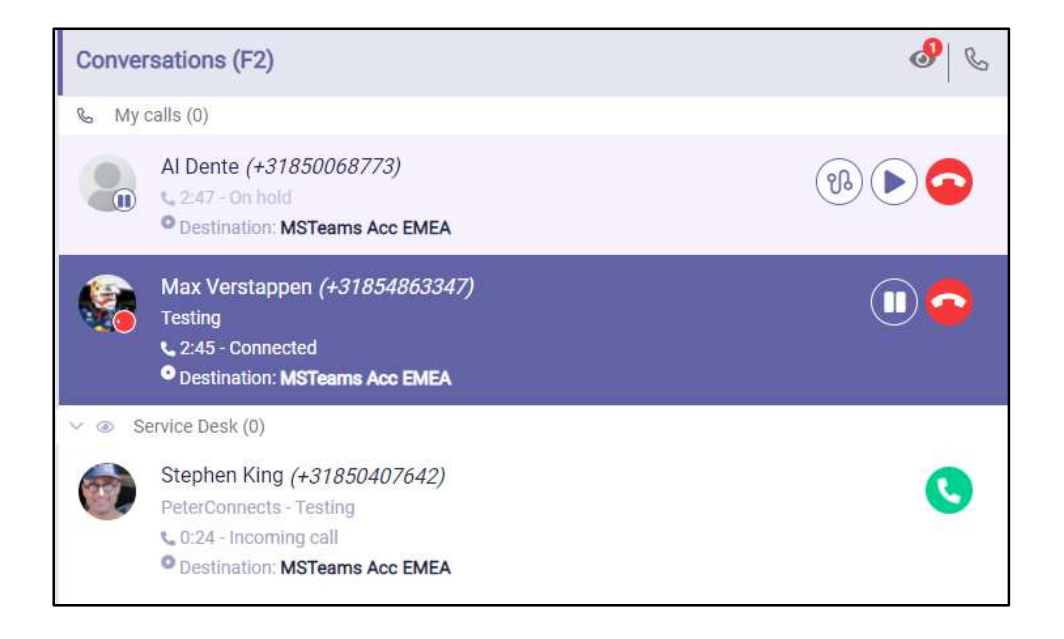

The following paragraphs describe the elements you can see in the calls in the Conversations (F2) panel.

### 6.2.1 Call states

The state of the calls is indicated in a small circle in the avatar of the other party.

| 0 | This is the active (connected) call            |
|---|------------------------------------------------|
|   | This call is on hold                           |
|   | The caller is hearing a pre-alert announcement |

# 6.2.2 Destination information

A call can show the following information about the original destination of the call:

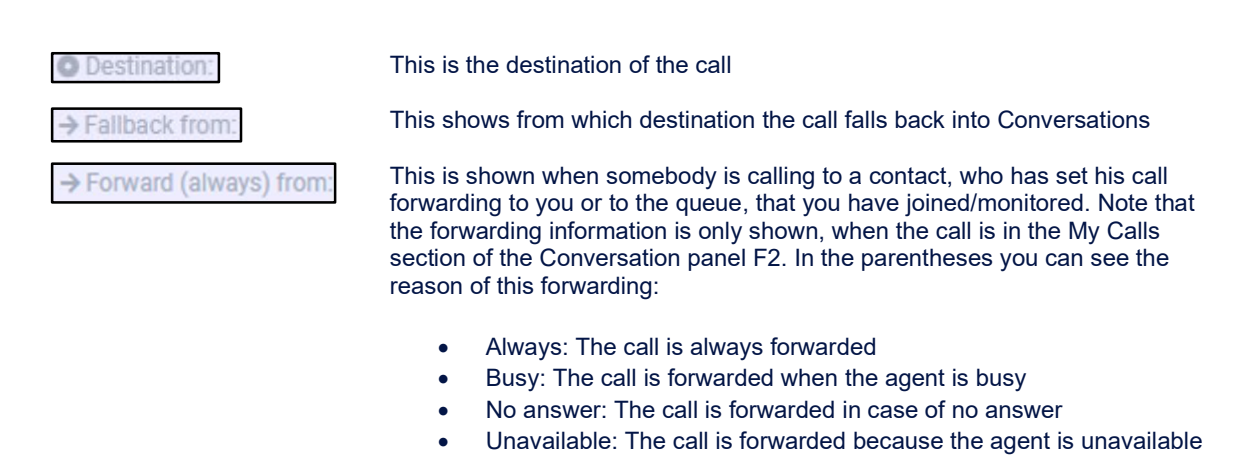

#### 6.2.3 Call actions

Depending on the state of the call, you can perform the following actions:

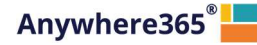

Attendant for Teams

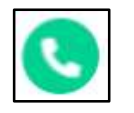

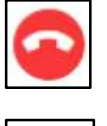

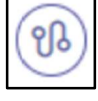

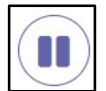

Hang up the active call Decline an incoming call

Pick up the incoming call

Transfer the call

Put the current call on hold

Retrieve a call from hold

# 6.2.4 Greyed out pickup button

When the attendant is only using a calling application and no physical device, the pickup button for an incoming call will show up as greyed out, indicating that the phone client should be used to pick up the call.

| Conversations (F2)                       | Onversation details (F3)                                             |  |
|------------------------------------------|----------------------------------------------------------------------|--|
| & My calls (1)                           | Jacqueline Portier (+31854853                                        |  |
| Jacqueline Portier <i>(+31854853052)</i> | Please pickup this call using your calling application<br>First name |  |
| ✓ ④ Amsterdam Internal [Preview] (0)     | Last name                                                            |  |
| ✓                                        | Business E-mail address                                              |  |
| ✓                                        | Business primary phone number                                        |  |
| ✓ ● Tunnel2 Bot (0)                      |                                                                      |  |

# 6.2.5 Rejoin pickup button

When the attendant accidentally closes the conversation in Teams, the 'rejoin' button is shown. It looks identical to the normal pickup button and in the text 'Rejoin call' is shown to indicate that the attendant can either rejoin the call (green button) or end the call (red button).

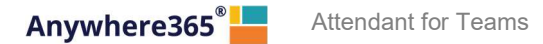

| Conversations (F2)                                                                                                    | 0 🧐 |
|----------------------------------------------------------------------------------------------------|-----|
| & My calls (1)                                                                                                    |     |
| <ul> <li>Test Caller Monica (+31850407641)</li> <li>€ 0:07 - Incoming call</li> <li>→ Rejoin call: Service Desk</li> <li>✓ ③ Service Desk (0)</li> </ul> | 3   |
|                                                                                                    |     |

# 6.2.6 Force hang up calls

In exceptional cases, it can happen a call does not disappear after hanging up. The attendant can now force the call to be dropped using the CTRL + Delete keystroke. A popup is presented to confirm this action.

| 🗭 Hang up                        |        |
|----------------------------------|--------|
| Would you like to end this call? |        |
|                                  | Yes No |

The standard 'Delete' keystroke to end a call only works when there is also a visible End call button. In case there is a call without a visible End call button, the attendant user can press the CTRL + Delete to remove the (non-existing, orphaned) call.

#### 6.3 Transferring a call

There are several ways to transfer a call.

#### 1. Transfer an active call to a hold call (announced transfer)

When you have an active call and a call on hold, you can click on the transfer button to transfer the active call to the held call:

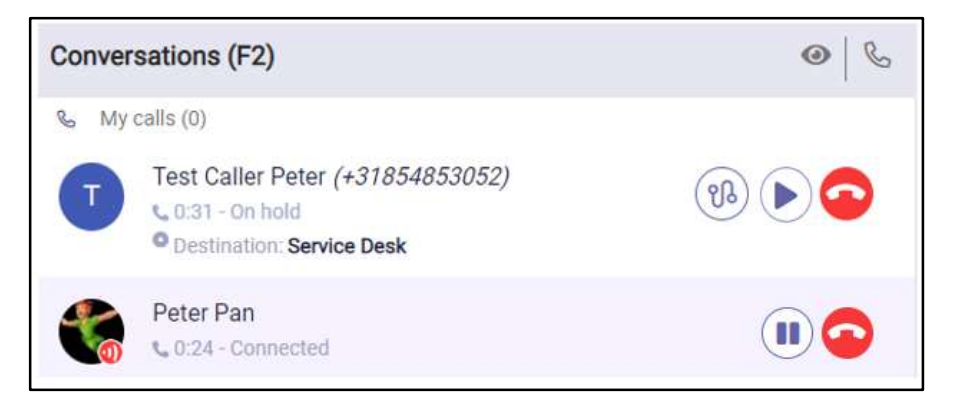

The transfer button might be behind the three dots, when the transfer button is not visible, click on the three dots to make it pop up.

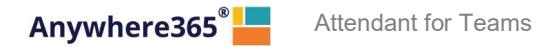

| Conve | ersations (F2)                         | 06                 |
|-------|----------------------------------------|--------------------|
| 🗞 My  | calls (0)                              | 112                |
| T     | Test Caller Peter <i>(+31854853052</i> | <sup>2)</sup> (> 🗢 |
|       | Peter Pan<br>• 1:46 - Connected        |                    |

### 2. Transfer an active call directly to a contact (blind transfer)

When you have an active call, you can search in the contact list (F6) and transfer the call to that contact:

| Conversations (F2)                                                         |                           | 0 6   |
|----------------------------------------------------------------------------|---------------------------|-------|
| & My calls (0)                                                             |                           |       |
| Test Caller Peter (+31)<br>• 0:30 - Connected<br>• Destination: Service De | 854853052)<br>sk          |       |
| <ul> <li>✓ 𝔅 Service Desk (0)</li> </ul>                                   | Destination: Service Desk |       |
| Filtered search results (F6)                                               |                           | ≙+ ▼  |
| Q marko                                                                    |                           | × 6 👯 |
| MarkoVirtual                                                               |                           |       |
|                                                                            |                           |       |

3. "Drag and drop" a call to another call (announced transfer) When you have two calls, you can drag one call with your mouse to another call. When dragging, you will see dotted lines where you can drop the call.

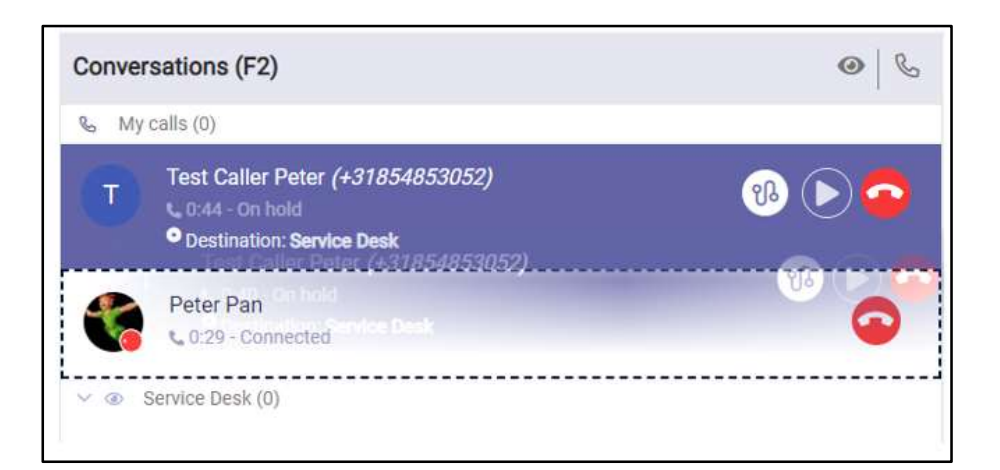

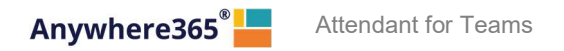

4. "Drag and drop" a call to a contact (blind transfer)

When you have an active call, you can drag that call to a person in the contact list (F6). When dragging, you will see dotted lines where you can drop the call.

| Conversations (F2)                                                              | • S    |
|---------------------------------------------------------------------------------|--------|
| 𝗞 My calls (0)                                                                  |        |
| Test Caller Peter (+31854853052)<br>2:08 - On hold<br>Destination: Service Desk |        |
| ✓ ③ Service Desk (0)                                                            |        |
| Filtered search results (F6)                                                    | 음+ ▼ … |
| Q marko                                                                         | × 6 👬  |
| MarkoVirtual India<br>B the Peter (+31054853052)                                | 🖻 🛞 🔇  |

# 6.4 Working with queue calls

When you have queue(s) assigned to you, the display of the calls will be different.

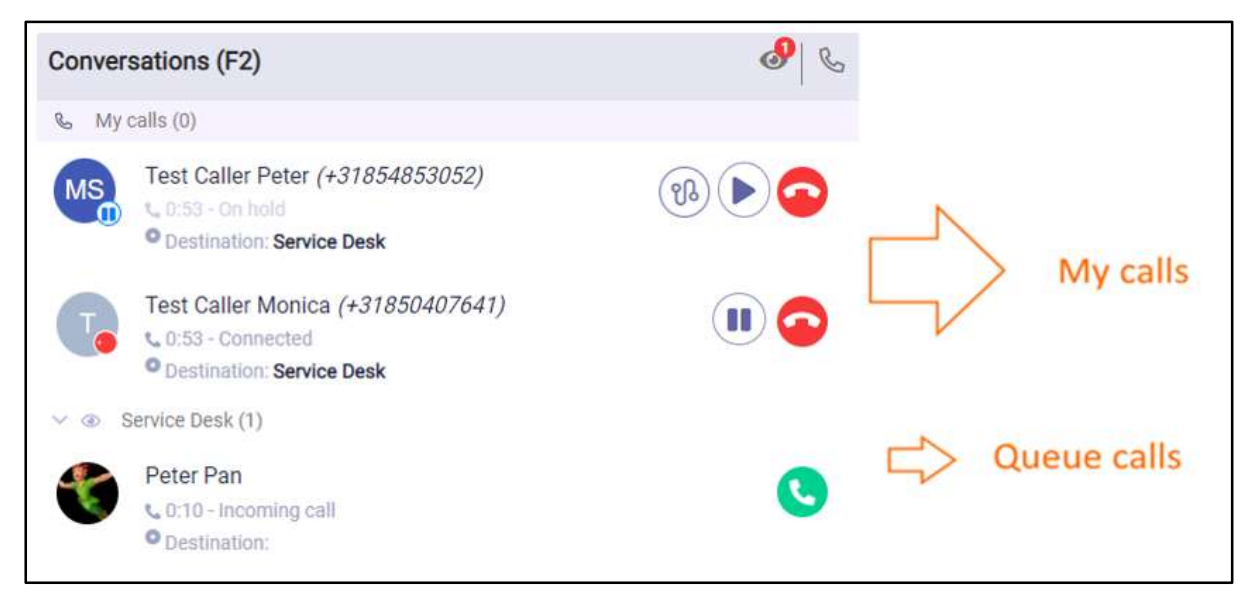

When you are assigned to join, the calls will be divided by headers:

- A header named 'My calls'. These are the calls that you make yourself, or are directly made to you.
- **A header for each monitored queue.** In the example above, it is the queue with the name 'Service Desk'

#### 6.4.1 Answering an incoming queue call

When a call comes in on a queue, then you can click on the pickup button to accept the call:

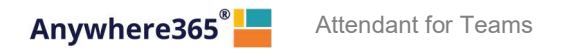

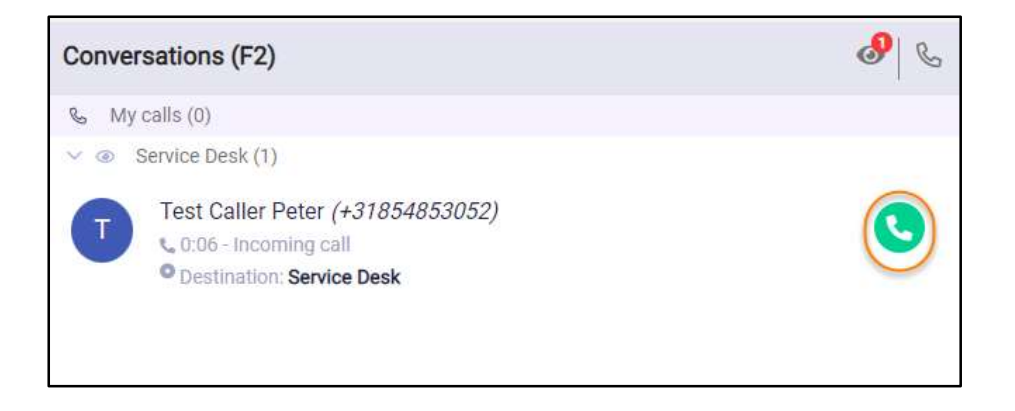

Then the call will be moved to the 'my calls' section and will have a gray pickup button and a red hang up button:

| Conversations (               | F2)                                                                           | @   🔮 |
|-------------------------------|-------------------------------------------------------------------------------|-------|
| 𝗞 My calls (1)                |                                                                               |       |
| Test Cal<br>0:15-1<br>Destina | ler Peter <i>(+31854853052)</i><br>ncoming call<br>ation: <b>Service Desk</b> | 0 💿   |
| ✓ ④ Service Des               | k (0)                                                                         |       |

The call is now ringing in Teams and needs to be accepted in Teams. After this, you will be connected to the call, and the call will be shown as follows:

| Conversations (F2)                                                         | 0   |
|----------------------------------------------------------------------------|-----|
| ‰ My calls (0)                                                             |     |
| Test Caller Peter (+31854853052)<br>Connected<br>Destination: Service Desk | ••• |
| V @ Service Desk (0)                                                       |     |

Remark: when using the Teams Desktop integration, the in between step of accepting the call in Teams is no longer needed. More information on the Teams Desktop integration can be found in the section Interface preferences.

#### 6.4.2 Toggling visibility of all monitored queues

You can toggle the visibility of all monitored queues simultaneously by clicking the eye icon in the F2 header.

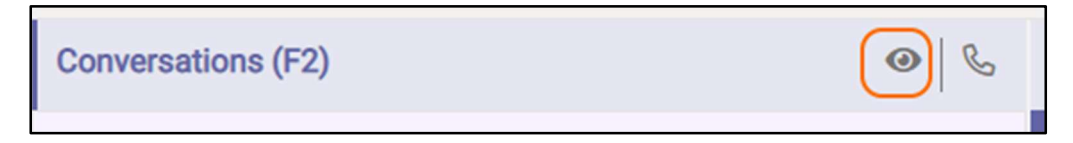

# 6.4.3 Toggling visibility of a single queue

The calls in each queue can be made visible/invisible by clicking on the expand/collapse arrow in the queue header.

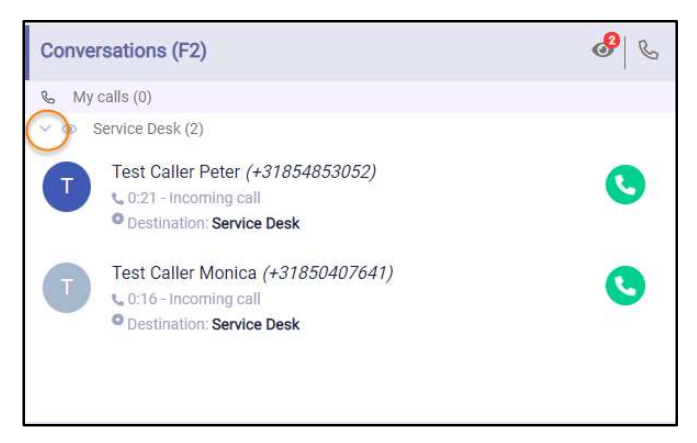

#### Collapsed it looks like this.

| Conversations (F2)        | & & |
|---------------------------|-----|
| 🗞 My calls (0)            |     |
| >      O Service Desk (2) |     |

# 6.5 Calling or transferring to other numbers of a contact

# 6.5.1 Calling to other numbers of a contact

The contact information widget shows all phone numbers of a contact. For example the primary phone number, the mobile number etc.

The phone numbers are underlined to indicate that they are links. When you hover over a row that contains the phone number, a small dial button will appear. When you click on this dial button, a phone call will be made to that phone number.

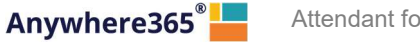

| Allendant for Teams | Attend | ant | for | Teams |
|---------------------|--------|-----|-----|-------|
|---------------------|--------|-----|-----|-------|

| Scontact information    |                     |
|-------------------------|---------------------|
| First name              | Peter               |
| Last name               | Pan                 |
| Business E-mail address | peterpan@pcadev.net |
| Mobile number           | +31612345678        |
| Function                | Software Tester     |
| Department              | Quality Assurance   |
| Building                | Headquarters        |

When you click on the number itself, a pop-up will be shown, asking if you want to make a call to the specified phone number:

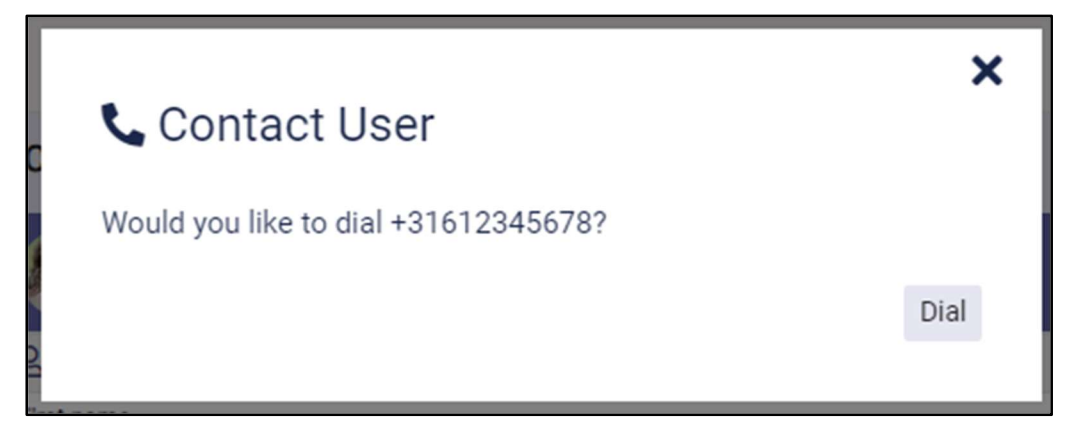

Press on 'Dial' if you want to make the call and on 'X' if you don't.

#### 6.5.2 Transferring to other numbers of a contact

When you want to transfer a call to another number of a contact, you select that contact in the contact list and go to the contact information widget in the Contact Details. When you hover over a row that contains a phone number, a small transfer button will appear. When you click on this transfer button, the call will be transferred to that phone number.

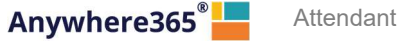

| Contact information     |                     |
|-------------------------|---------------------|
| First name              | Peter               |
| Last name               | Pan                 |
| Business E-mail address | peterpan@pcadev.net |
| Mobile number           | +31612345678        |
| Function                | Software Tester     |
| Department              | Quality Assurance   |
| Building                | Headquarters        |

When you click on the number itself, a pop-up will be shown, asking if you want to make a call or a transfer to the specified phone number:

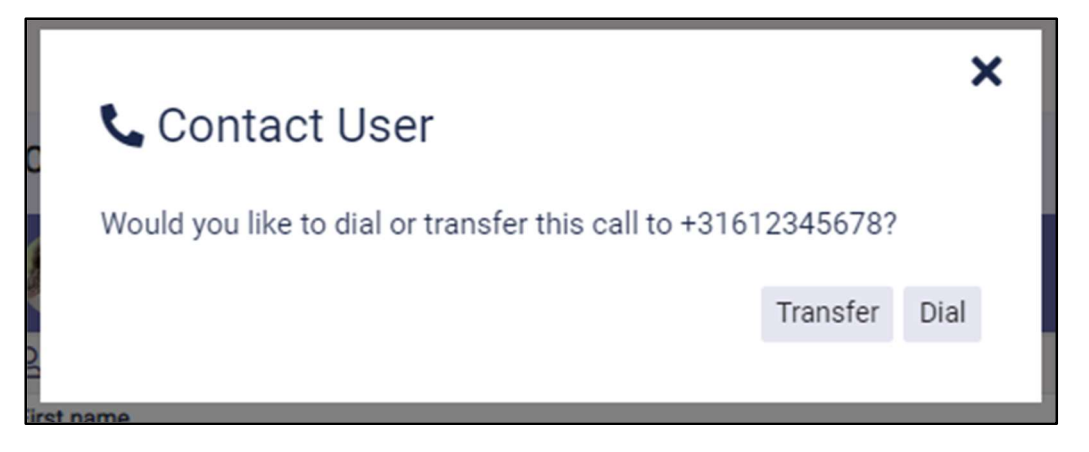

Press on 'Dial' if you want to make the call, on 'Transfer' if you want to transfer the call and on 'X' if you want to do nothing.

# 7 Attendant status

# 7.1 Presence

In the right top corner of the Attendant you can see your own states. Default you will only see your presence state:

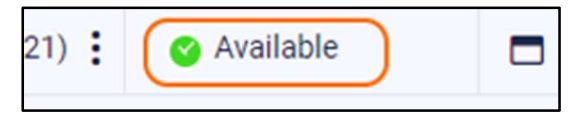

# 7.2 Do not disturb

When you have "Do not disturb" switched on, it will be indicated by the do not disturb sign as follows:

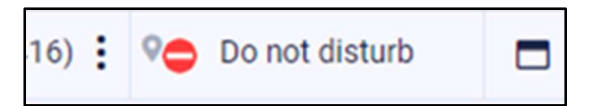

**Note**: When your status in Teams is DND (Do Not Disturb), it is not possible to start or accept calls. In that case you will get a warning message:

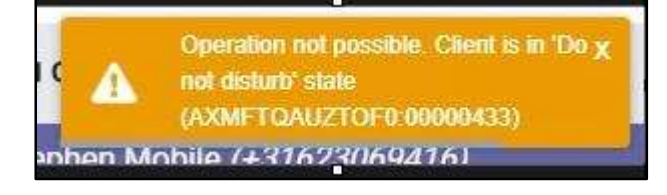

# 8 Personalizing the Attendant

You can open the "Preferences" dialog from the menu bar:

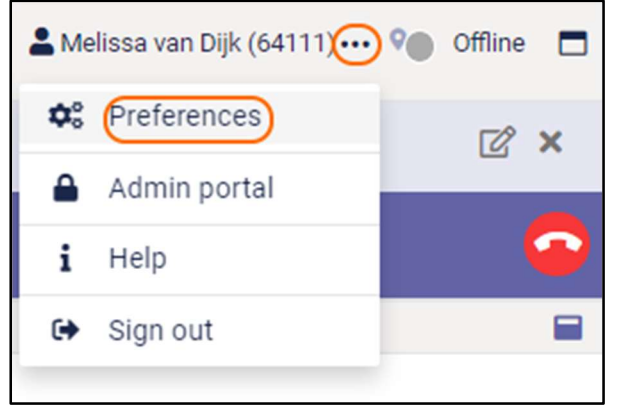

In the preferences dialog, there are several tab pages on which you can set your own personal preferences. These tab pages will be described in the next paragraphs.

# 8.1 Interface preferences

In the preferences dialog, on the Interface tab, you can select a layout, a theme, the date and time format, some notification settings, use of the Teams Desktop integration and the language:

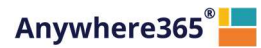

| Preferences                                        |                      |                                                                  |                    |
|----------------------------------------------------|----------------------|------------------------------------------------------------------|--------------------|
| 🖵 Interface 🔍                                      | Conversation         | Queues                                                           |                    |
| Layout                                             |                      | Theme                                                            |                    |
| &<br>&                                             | 2<br>2<br>2<br>2     | <ul> <li>Default</li> <li>Dark</li> <li>High contrast</li> </ul> |                    |
| L C L                                              | 2 Co                 | Date and Time forme                                              | at                 |
|                                                    |                      | Date format                                                      | DD MM YYYY 💌       |
| Tabbed layout                                      |                      | Date delimiter                                                   | - *                |
|                                                    |                      | Time format                                                      | 24 Hour 💌          |
| Notification                                       |                      | Teams Desktop Integ                                              | ration             |
| Notification limit                                 | 5                    | Enable Teams de                                                  | esktop integration |
|                                                    | -                    |                                                                  | Test               |
| Notification duration (s)                          | 5                    |                                                                  |                    |
| Notification duration (s)<br>Notification location | 5<br>Center screen 💌 |                                                                  |                    |
| Notification duration (s)<br>Notification location | 5<br>Center screen 💌 | Language                                                         |                    |

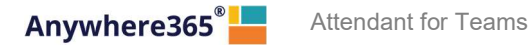

#### Layout

There are currently five layouts to be chosen, ranging from one to three columns. In these layout settings, the icons mean the following:

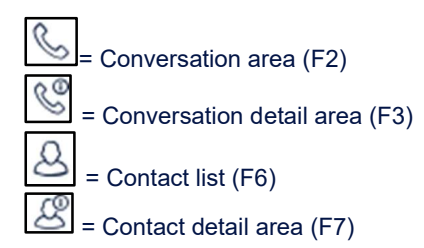

There is also an option for the tabbed layout. In this case, the Homepage, Conversation details and Contact details are displayed in tabs.

| nomepage (13)                 | Conversation details (F3) Contact details (F7) |          |
|-------------------------------|------------------------------------------------|----------|
| Melissa van Dijk (            | 64101)<br>© Connected                          |          |
| 은 Contact information         | 8                                              | Cont     |
| First name                    | Melissa                                        | No notes |
| Last name                     | van Dijk                                       |          |
| Business E-mail address       | melissa.vandijk@pcadev.net                     |          |
| Business primary phone number | 64101                                          |          |

#### Theme

You can also select a theme: The default theme is shown from the start. The High Contrast theme can be used when you have difficulty seeing contrast. The Dark theme can be selected if you prefer a less bright screen.

Note that the Theme selection is only available in a standalone version of the Attendant. When you run the Attendant integrated in your Teams client, the theme will automatically follow the theme that you have chosen for the Teams client.

#### Date and time format

The way that dates and times are shown can be customized by selecting the wanted date and time format and the date delimiter.

#### Notification

On the bottom of this screen you can select a location for popup notification messages and how many you will get maximum at one time. A notification can look like this:

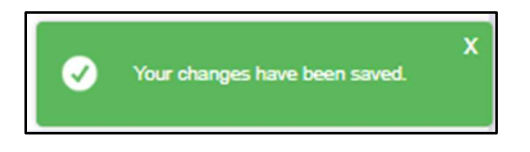

#### **Teams Desktop integration**

The usage of the external application called 'Teams Desktop integration' can be configured. This application reduces the actions the user had to perform in the Teams application. Main functionality is picking up calls, without having to accept the call in Teams as well.

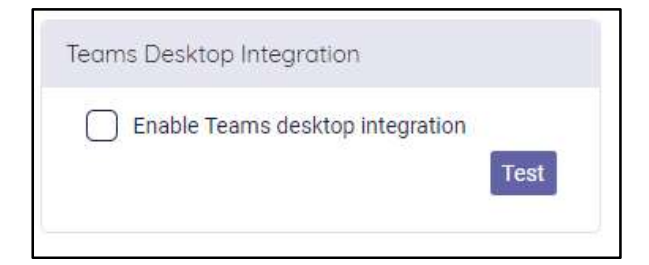

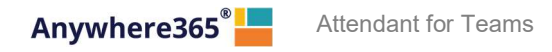

When checking 'Enable Teams desktop integration' an additional checkbox shows. When unchecking this second checkbox, Teams windows used for the calling will not be closed automatically after the call. So preferably leave this on checked.

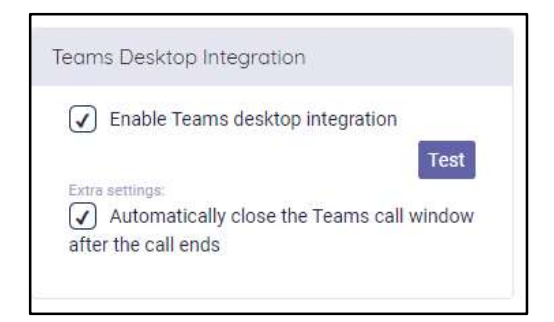

Note: for more information on the Teams Desktop integration, see <u>https://product.attendant.anywhere365.io/attendant-console-desktop-integrator/</u>

#### Language

You can set the display language to English, Dutch, French or German.

#### 8.2 Conversation settings

On the tab "Conversation" you can configure some settings, that have to do with telephone conversations. The settings are described in the following paragraphs.

| E Preferences                    | ×                                             |
|----------------------------------|-----------------------------------------------|
| Interface Conversation           | Queues                                        |
| Calling Identity                 |                                               |
| Caller ID for outbound calls     | Anywhere365 Attendant Development Queue (+3 🗸 |
| Audio alerting                   |                                               |
| My Calls                         | <none></none>                                 |
| Monitored queues                 | <none></none>                                 |
| ✓ Suppress alerts when in a call |                                               |
| Calling Timeout                  |                                               |
| On hold timeout (s)              | 60                                            |

#### 8.2.1 Calling Identity

In this section you can select which 'Caller ID' has to be used for making outbound calls. You can select only one 'Caller-ID' from the drop down. After saving the selection you are able to make outbound calls.

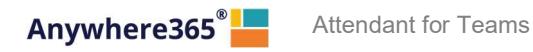

Remark: making outbound calls also requires a configuration to be correct in the Azure account. Contact your administrator in case after the configuration of the Calling Identity, you still cannot make outbound calls.

| Calling Identity             |                                                 |
|------------------------------|-------------------------------------------------|
| Caller ID for outbound calls | Receptionist Anywhere365 [Production] (+31107 👻 |

#### 8.2.2 Audio Alerting

in this section you can set audio alerting. When audio alerting has been set, an audio signal is played when a new call comes in. The type of alerting sound can be chosen and can be different for queue calls and my calls. It is also possible to suppress alerts when you are in a call, using the checkbox 'Suppress alerts when in a call'.

| <none></none> | •             |
|---------------|---------------|
| <none></none> | •             |
|               |               |
|               | <none></none> |

#### 8.2.3 Calling timeout

In the section "Calling timeout" you can set the amount of seconds for the on hold timeout. When the on hold time of a call exceeds the amount of set seconds, the line of the call that shows the on hold time and status starts blinking.

| Calling Timeout     |    |
|---------------------|----|
| On hold timeout (s) | 60 |

# 9 Keyboard navigation

The Attendant allows keyboard navigation via shortcut keys. This will help keyboard centric operators to operate faster.

The shortcuts are shown in the Help menu:

| 💄 Melissa van Dijk (64111) | 🕑 🌑 Offline 🗖 |
|----------------------------|---------------|
| 😂 Preferences              | 128           |
| (i Help)                   |               |
| G Sign out                 |               |

| Shortcuts 📃 User manual                  | Application messages       | What's new                      | i License   | Support information |
|------------------------------------------|----------------------------|---------------------------------|-------------|---------------------|
|                                          |                            |                                 |             |                     |
| Global shortcuts                         |                            |                                 |             |                     |
| F2                                       | Activate conversations pa  | anel                            |             |                     |
| F3                                       | Activate conversation de   | tails panel                     |             |                     |
| F6                                       | Activate contacts panel    |                                 |             |                     |
| F7                                       | Activate contact details p | banel                           |             |                     |
| F9                                       | Activate Homepage pane     |                                 |             |                     |
| F4                                       | Put current conversation   | on hold                         |             |                     |
| Alt + P                                  | Add contact (Alt+P)        |                                 |             |                     |
| Alt + R                                  | Show most recently used    | I (Alt+R)                       |             |                     |
| Alt + V                                  | Show favorites (Alt+V)     |                                 |             |                     |
| Alt + L                                  | Turn filter on or off      |                                 |             |                     |
| Alt + K                                  | Show filter settings       |                                 |             |                     |
| Shortcuts for conversations panel (F2)   |                            |                                 |             |                     |
| →                                        | Show conversation detail   | Is in F3 / Show queue calls     |             |                     |
| <del>~</del>                             | Hide queue calls           |                                 |             |                     |
| ↑.                                       | Select previous conversa   | tion                            |             |                     |
| t                                        | Select next conversation   |                                 |             |                     |
| Enter                                    | Pickup conversation / Re   | trieve call from hold           |             |                     |
| Ctrl + Enter                             | Transfer                   |                                 |             |                     |
| Delete                                   | Hang up                    |                                 |             |                     |
| Ctrl + Delete                            | Force hang up call         |                                 |             |                     |
| Shortcuts for conversation details panel | l (F3)                     |                                 |             |                     |
| Enter                                    | Pickup conversation / Re   | trieve call from hold           |             |                     |
| Delete                                   | Hangup                     |                                 |             |                     |
| Ctrl + Delete                            | Force hang up call         |                                 |             |                     |
| Shortcuts for contacts panel (E6)        |                            |                                 |             |                     |
|                                          | Show contact details in F  | 7                               |             |                     |
| →                                        | Show contact details in F  | 7 (with one column in E6)       |             |                     |
| →                                        | Move to the right in the o | ontact list (with multiple colu | umns in F6) |                     |
| ÷                                        | Move to the left in the co | ntact list                      |             |                     |
| 1                                        | Move up in the contact lis | st                              |             |                     |
| ↓                                        | Move down in the contact   | t list                          |             |                     |
| Enter                                    | Dial or pickup             |                                 |             |                     |
| Escape                                   | Cancel search              |                                 |             |                     |
| Ctrl + Enter                             | Blind transfer             |                                 |             |                     |
| Ctrl + E                                 | Send mail to selected cor  | ntact                           |             |                     |
| Shortouts for contact details panel (E7) |                            |                                 |             |                     |
| Enter                                    | Dial or pickup             |                                 |             |                     |
| Ctrl + F                                 | Send mail to selected cor  | ntact                           |             |                     |

# 10 Widgets

The detail areas of the Attendant (and the homepage as well) contains widgets. These are small application parts that operate on either the currently selected conversation or the currently selected contact.

# 10.1 Maximizing and restoring

You can maximize a widget within its containing panel by clicking on the maximize button:

| Contact details (F7)         |                        |                              | 12° ×    |
|------------------------------|------------------------|------------------------------|----------|
| Tim Field                    |                        |                              |          |
| 은 Contact information        |                        | Contact notes                |          |
| First name                   | Tim                    | Q                            | <u> </u> |
| Last name                    | Field                  | Note                         |          |
| Business E-mail address      | tim@pcadev.net         | Tim does not work on fridays |          |
| Function                     | Regional sales manager |                              |          |
| Department                   | Sales                  |                              |          |
| Note                         |                        |                              |          |
| Tim does not work on fridays |                        |                              |          |

And you can restore the widget again by clicking on the minimize button:

| Contact details (F7)                 | 2° ×                   |
|--------------------------------------|------------------------|
| Tim Field                            |                        |
| 名 Contact information                |                        |
| First name                           | Tim                    |
| Last name                            | Field                  |
| Business E-mail address              | tim@pcadev.net         |
| Function                             | Regional sales manager |
| Department                           | Sales                  |
| Note<br>Tim does not work on fridays |                        |
|                                      |                        |

Note that the maximize button is not shown when there is only one widget in the panel, because when there is only one widget, it is already maximized to the contents of the panel.

# 10.2 Moving the widgets around

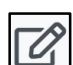

When you want to change the layout of the widgets, you can click on the 'Edit widgets' button. The widgets become editable and you can drag and drop them and resize them. The widgets are positioned on a grid that becomes visible when dragging / resizing:

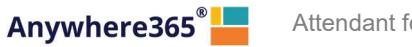

| Contact details (F7)                                       | + 📖 🕫                                                     |
|------------------------------------------------------------|-----------------------------------------------------------|
| Tim Field                                                  |                                                           |
| 온 Contact information 🏩 🗴                                  | 🕞 Contact notes 🔅 🗙                                       |
|                                                            |                                                           |
|                                                            |                                                           |
| 0                                                          |                                                           |
| Contact information                                        | Contact notes                                             |
| oondoormonnation                                           | Controlled                                                |
|                                                            |                                                           |
|                                                            |                                                           |
| The widgets will automatically snap to the closest line on | the grid. You can give the widgets any size and position. |

button. You can automatically organize the widgets again by clicking on the 'Arrange widgets'

You can remove a widget by clicking on the 'X' (Remove widget) in the title bar of the widget.

You can stop editing the widget by clicking on the 'Stop editing' button.

Note that the content of the widgets is not shown in edit mode. The content will be shown again when you stop editing the widgets.

# 10.3 Adding a widget

In the edit modus of the widgets, click on the button 'Add a widget'

Then the widget library will be shown, where you can select a widget:

Note: The actual widgets that are available to you might be different than the ones displayed below. This image is just for demo purposes.

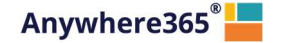

| Widget library |                                  |              | ×                     |
|----------------|----------------------------------|--------------|-----------------------|
| talendar       | լտ<br>Total calls                | ાના<br>Chart | Contact information   |
| Contact notes  | <b>ງ</b><br>Conversation History | CRM          | <b>()</b><br>Web page |
|                |                                  |              | Add                   |

Select a widget and click on the button "Add". After adding a widget, you can configure it.

| Settings for widget 'Contact notes'                                                                                 | ×     |
|----------------------------------------------------------------------------------------------------|-------|
| Title (leave empty to use default title 'Contact notes')                                                            |       |
| Icon Select                                                                                                    |       |
|                                                                                                    |       |
|                                                                                                    | ОК    |
| At least you can edit the title and the icon. The title is not mandatory. If you leave the title empty, the default | title |

At least you can edit the title and the icon. The title is not mandatory. If you leave the title empty, the default title will be used. This default title will also automatically be translated, when you select another language via 'Preferences'. When you do enter a title, that title will override the default title and will not automatically be translated, when another language is selected.

If you want to change the icon, you can click on the 'Select' button to show the icon selector. Then you can search for a specific icon, for example 'note'.

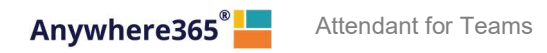

The icon search is only available in English, because the icons are coming from a public library named 'Font Awesome'.

Some widgets require more configuration. Those will be described in the next paragraph.

Click on 'OK' to add the widget. Click on 'X' to exit the settings screen.

You can change the configuration of widgets that had already been added by clicking on the 'Configure widget'

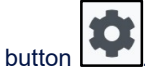

Exit the editing of the widgets by clicking on the 'Stop editing' button

# 10.4 URL Placeholders for widgets

Widgets that need a URL can have placeholders. These placeholders will be used by the Attendant to provide the target data provider with extra request data. The placeholders are:

| [CLI]   | This placeholder stands for "Calling Line Identification". This is the phone number of the person that is calling.                                                                                                    |
|---------|----------------------------------------------------------------------------------------------------|
| [EMAIL] | The Attendant uses this tag as placeholder for the email-address of the currently selected person. For example, if a call is selected and the email address of the calling person is known, the email placeholder will be filled with that email address. If the email address is not available, an empty string will be used. |
| [LANG]  | This tag will be placeholder for the currently selected language in the Attendant. The<br>following placeholders are provided:<br>en = English<br>fa = French,<br>nI = Dutch,<br>de = German                                                                                                    |
| [THEME] | (Only for the Webpage widget) This placeholder will be replaced with the name of the current theme, e.g. standard, dark, high contrast.                                                                                                    |

[DESTINATION] (Only for the Webpage widget) This tag provides information about the called destination.

[CONTEXT] (Only for the Webpage widget) This tag provides information about the caller and the user of the Attendant.

#### 10.4.1 Calendar widget

This widget shows the calendar information for a contact, when the calendar has been configured by your administrator. This widget is only available in the Premium edition.

The days of the week, that have to be displayed in the calendar in the week view mode, can be chosen in the configuration of the widget.

| Days         | s shown in the week view |
|--------------|--------------------------|
| $\bigcirc$   | Sunday                   |
| $\checkmark$ | Monday                   |
| $\checkmark$ | Tuesday                  |
| $\checkmark$ | Wednesday                |
| $\checkmark$ | Thursday                 |
| $\checkmark$ | Friday                   |
| $\bigcirc$   | Saturday                 |

#### 10.4.2 Contact information widget

This widget shows the basic contact information for the selected contact. Note that for contacts from some platforms, "extension" is displayed as "primary phone number" in the widget and "number" as "alternative phone number". When there is no extension, the number is displayed as primary phone number in the widget.

In the configuration it can be indicated, whether the contact notes should be displayed in this widget or not.

| ings for widget Co           | intact inton       | nation           |  |
|------------------------------|--------------------|------------------|--|
| Title (leave empty to use de | fault title 'Conta | ct information') |  |
| lcon.                        |                    |                  |  |
| Select                       |                    |                  |  |
| Contact information optio    | ns                 |                  |  |

#### 10.4.3 Contact note widget

With this widget, you can read and edit contact notes. Be aware that the contact note can be seen by anyone who has access to the same contact. This widget is only available in the Premium edition.

#### 10.4.4 Homepage widget

This widget is shown on the homepage screen, when the Attendant is just started up.

#### 10.4.5 Microsoft Dynamics CRM widget

This widget serves the Attendant with content from the Microsoft Dynamics CRM. This widget has to be put on the Conversation details panel (F3).

For this widget, the following configuration is requested:

| Title (leave empty to use default title 'Micro | osoft Dynamics CRM') |       |
|------------------------------------------------|----------------------|-------|
| MyCompany CRM widget                           |                      |       |
| lcon                                           |                      |       |
| Select                                         |                      |       |
| Dynamics Domain:                               |                      |       |
| MyCompany                                      | Save                 | Reset |
| Dynamics Region:                               |                      |       |
| crm4.dynamics.com                              | Edit                 | Reset |
| Dynamics Version:                              |                      |       |
| 9.0                                            | Edit                 | Reset |
| Widget:                                        |                      |       |
| Invoices                                       |                      |       |
| Headers:                                       |                      |       |
| Number                                         |                      |       |
| Status                                         |                      |       |
| Name                                           |                      |       |

| Title            | Optional title, just like every other widget                                  |  |  |
|------------------|-------------------------------------------------------------------------------|--|--|
| lcon             | Optional other icon, just like every other widget                             |  |  |
| Dynamics domain  | The domain that you are using, for example MyCompany                          |  |  |
| Dynamics region  | The region that you are using, for example crm4.dynamics.com                  |  |  |
| Dynamics version | The version of you dynamics system, defaulted at 9.0                          |  |  |
| Widget           | Using the drop down box, you can select which type of information you want to |  |  |
|                  | see in the widget. For example 'Invoices' or 'Opportunities'                  |  |  |
| Headers          | Depending on the selected information type in 'Widget', you can select the    |  |  |
|                  | headers you want to see                                                       |  |  |

Note that you have to click 'Edit' in order to edit the individual configuration parts and that you have to click 'Save' to save the individual configuration parts.

To use this widget in the Attendant, you have to be logged in in the Microsoft Dynamics CRM via this widget. When you are not signed in yet, the widget will show a Microsoft login window.

After you signed in, you are able to see information in the Microsoft Dynamics CRM widget. To see this information, you have to select the caller in the Conversations panel (F2), so the caller will be visible in the

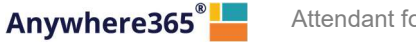

Attendant for Teams

Conversation details panel (F3). For example, when you click on a call and you selected information type 'Invoices' in the configuration of the widget, you will see the invoices of the company of the caller:

| A MyCompany CRM widget |            |         |             |            |            |             |
|------------------------|------------|---------|-------------|------------|------------|-------------|
| Dimension Sign         |            |         |             |            | Sign out   |             |
| Numb                   | erStatus   | Name    | Description | Amount     | Date       | Due date    |
| Active                 |            |         |             |            |            |             |
| 181                    | New        | Support |             | € 1.932,80 | 2018/12/24 | None specif |
| 181                    | New        | Support |             | € 1.932,80 | 2018/12/24 | None specif |
| 181                    | Booked (re | Support |             | € 1.812,00 | 2018/12/24 | None specif |

When you click on any of the invoices in the widget, a new browser tab will be opened, where you view the information in the Microsoft Dynamics CRM itself.

Note: For connecting to the Microsoft Dynamics CRM from the Attendant, an administrator has to give admin consent. This is described in the chapter 'Global configuration'

#### 10.4.6 Twitter widget

This widget shows the timeline of a Twitter user. The Twitter widget can be added to the homepage. In the configuration of the widget, the Twitter screen name has to be entered. This can be only the screen name, the screen name preceded by '@' or the Twitter URL. These will all be converted into the screen name.

### 10.4.7 Web Page widget

By inserting a Web Page widget, you can embed an external website into the Attendant. For example, a page of a corporate website. This feature is only available in the Premium edition.

When inserting the Web Page widget, you can enter a URL of the page to embed:

| or widget web page                                             |
|----------------------------------------------------------------|
| ave empty to use default title 'Web page')                     |
|                                                                |
|                                                                |
| Select                                                         |
|                                                                |
| phons                                                          |
| de border                                                      |
| ide scrollbar                                                  |
|                                                                |
| ://www.your-website.com/get-contact-data?email=[EMAIL]⟨=[LANG] |
|                                                                |
| A URL may contain the following placeholders:                  |
|                                                                |

In the frame options, it can be configured whether the border of the widget and/or the scrollbar of the page should be visible.

#### **Technical notes:**

- The URL is mandatory. When you enter a url without a prefix ( 'http://', 'https://', or 'ftp://'), the prefix 'https://' will be added automatically when you save the configuration.
- The URL can contain the placeholders [EMAIL] and [LANG]. The placeholders are described in paragraph "URL placeholders for widgets" at the end of this chapter.
- Not all websites can be run in the web page widget, which is actually a <iframe> element. Not all websites allow this. Some websites have an X-frame-options set to any of the following values:
  - o **deny**: The website is not allowed to run in an <iframe>.
  - **sameorigin:** The website can only be run in an <iframe> when they both have the same origin (domain)
  - **allow-from <uri>:** The website is only allowed to be run in an <iframe> by a website that is run from a specific uri.

The web page that is shown in the widget can be opened in a new window, using the button

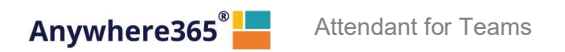

# 11 Help function

Via the main menu you can open the Help popup:

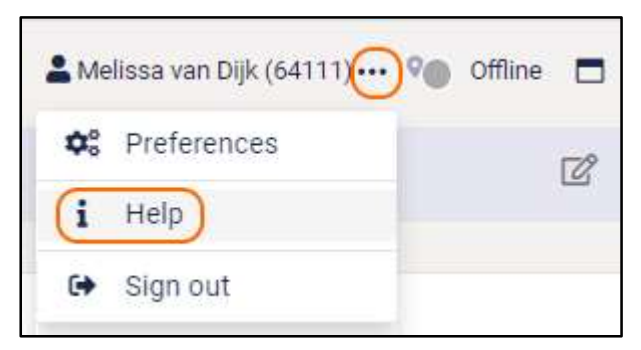

# 11.1 Attendant version

In the title of the Help popup, the current version of the Attendant is mentioned.

| Help (Broadsoft 1 | 1.3.3.7)    |
|-------------------|-------------|
| Shortcuts         | User manual |

# 11.2 Keyboard shortcuts

The first tab page of the Help menu describes the keyboard shortcuts, as described in the chapter about Keyboard navigation.

#### 11.3 User Manual

On tab page 'User Manual' of the Help menu you can download the user manual.

| Help (Broadsof | 1.3.3.7)      |                       |                  | ×     |
|----------------|---------------|-----------------------|------------------|-------|
| 📟 Shortcuts    | 📃 User manual | PApplication messages | What's new       |       |
|                |               | Download the          | user manual here | Close |

### 11.4 Application messages

On the tab 'Application messages' all toast messages are listed. The notifications can be copied with the 'Copy' button.

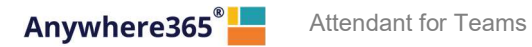

| Help (Broadsoft 1.3.3.7)                                                             |     |
|--------------------------------------------------------------------------------------|-----|
| Shortcuts User manual Application messages What's new                                |     |
| 01-04-2021 09:48:18<br>Your changes have been saved.                                 | Q   |
| 01-04-2021 09:47:39<br>Your changes have been saved.                                 | C.  |
| 01-04-2021 08:15:35<br>The action could not be completed<br>(AGRWHDEVMWHC0:00023774) | ۵   |
| 31-03-2021 15:41:15<br>The note has been saved                                       | Ø   |
| 31-03-2021 15:39:19<br>Mail canceled                                                 | ڻ 🔶 |

# 11.5 What's new

On the tab 'What's new', new features of the application are mentioned, belonging to the version of the application you are using. When you open the application with that version for the first time, the 'What's new' tab will automatically be shown.

| Help (Broadsoft | 1.3.3.7)      |                      |              |  |
|-----------------|---------------|----------------------|--------------|--|
| 📟 Shortcuts     | 📒 User manual | Application messages | ? What's new |  |
|                 |               |                      |              |  |

# 11.6 License

On tab page 'License' you can view your license information.

| Help (latest)      |                                                                                               |
|--------------------|-----------------------------------------------------------------------------------------------|
| 📟 Shortcuts 🛛 📃    | User manual Application messages 😯 What's new 🚺 License                                       |
| License            | Microsoft Teams Receptionist Premium (Month)                                                  |
| Туре               | Subscription                                                                                  |
| Renewal date       | 25-08-2025 (1607 Days)                                                                        |
| For support, visit | https://www2.peterconnects.com/peterconnects-receptionist-support-information-microsoft-teams |

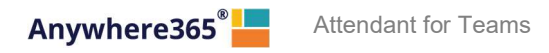

# 12 Sign out

When you open the main menu (1), there is a menu item to sign out (2). If you click this item, you will be logged out of the Attendant. You will not be asked for a confirmation.

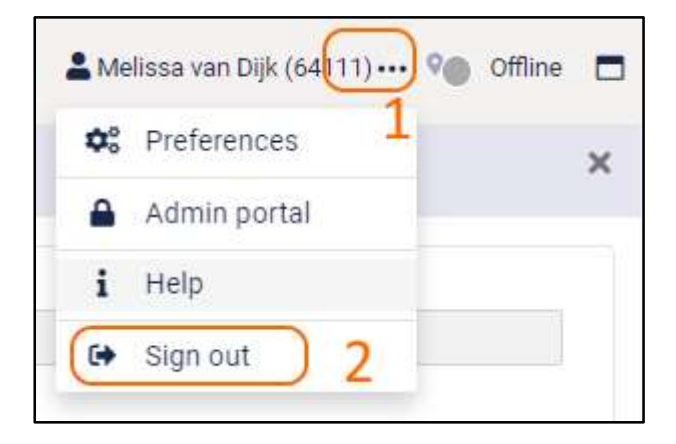

# 13 Global configuration

If you are permitted to edit the global configuration, you can go to the Admin Portal via the main menu:

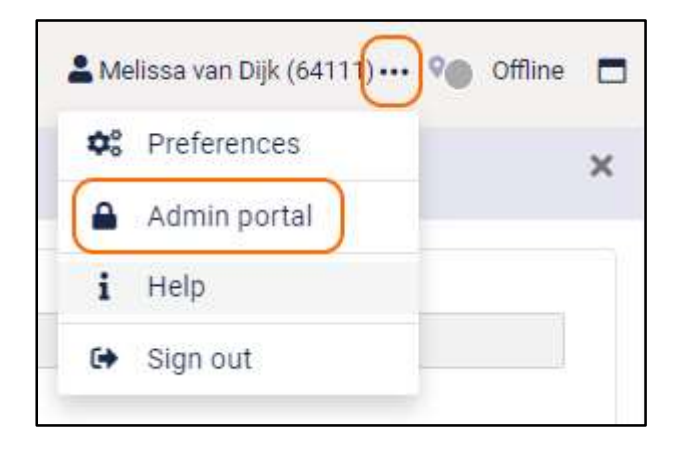

In the Admin portal, you can enter some central configuration for the application. This configuration applies to all users of the Attendant. The following paragraphs describe the configuration, that can be made.

#### 13.1 Mail

In the Attendant, the user can send a message to one of the contacts, for example to leave messages that there was a call for that contact. This functionality works with a default setting.

You can add 1 or more additional destinations to which the e-mail is being sent as a blind copy (Bcc). This can be done on the tab Mail of the Admin portal.

| Additional Desti | Additional Destination configuration |  |  |  |
|------------------|--------------------------------------|--|--|--|
| BCC address 🛛    | test1@test.com; test2@test.com       |  |  |  |

You can customize the e-mail configuration to work with your SMTP server by configuring this in the Admin portal. This can also be done on the tab Mail.

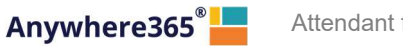

| 1ail 🔤 Mail Templates  | ♥ Connectors ♠ Call Queue ● User Privileges ♬ Audio Files                                                                                                    |     |
|------------------------|----------------------------------------------------------------------------------------------------|-----|
| Additional Destination | configuration                                                                                                    |     |
| BCC address 🛛          |                                                                                                    |     |
| Outgoing mail server   | configuration                                                                                                    |     |
|                        | ☑ Use custom SMTP server to send mails <sup>●</sup>                                                                                                    |     |
| SMTP server 🔮          | smtp.office365.com                                                                                                    | ļ   |
| Server port 🛛          | 587                                                                                                    |     |
| Default from address 🛛 | peterpan@pcadev.net                                                                                                    |     |
|                        | <ul> <li>Use default from address to send email</li> <li>Use user's email address to send email</li> </ul>                                                       |     |
|                        | Authentication required The authentication user must be allowed to send email as the email addresses of the receptionist users, and as the default from address. |     |
| Username               | authenticationuser@pcadev.net                                                                                                    |     |
| Password               | ······ •                                                                                                    |     |
| Test Configuration     |                                                                                                    |     |
| Send testmail to 🛛     | test@test.com                                                                                                    |     |
|                        | 2                                                                                                    | ave |

The following settings can be made:

- Use custom SMTP server to send mails: When this checkbox is checked, the configured settings will be used for sending mail.
- SMTP server: The name of the SMTP server that should send the mail.
- Server port: The port number of the SMTP server.
- Default from address: The email address that will be used for sending the emails, if the email address of the Attendant user has not been configured.
- Authentication required: If the SMTP server requires authentication, you can check this checkbox to enable the fields where you can enter the credentials.
- Username: The username that will be used for sending mail via the configured SMTP server.
- Password: The password that will be used for sending mail via the configured SMTP server.
- Send test mail to: Enter a valid email address to verify the configuration.

You can test your settings by clicking on the button "Test" and save your changes using the button "Save".

After setting the custom SMTP, the users need to login into the Attendant again in order to see the new settings.

In case you also configured additional destination(s) these will also be used when sending e-mails using the custom SMTP settings.

#### 13.2 Connectors

### 13.2.1 Microsoft Dynamics CRM

On the tab page 'Connectors' you can give admin consent, so the users in your company can connect to the Microsoft Dynamics CRM from the Attendant.

Admin consent can be given as follows:

You can fill in your Azure Id. This Azure account should have administrator rights.

| Give Admin Consent to PeterC | onnects for connecting to Microsoft Dynamics CRM 🤨 |
|------------------------------|----------------------------------------------------|
| Your Azure Id 🤨              | MyUserId@MyCompany.com                             |
| Give consent                 |                                                    |

When you click on button "Give consent", you will be redirected to a page where you can give consent. It might be that you first have to sign in or select with which account you want to give consent. The page where you are redirected looks like this:

| melissa.vandijk@p                                                                                        | cadev.net                                                                                         |                                                |
|----------------------------------------------------------------------------------------------------|---------------------------------------------------------------------------------------------------|------------------------------------------------|
| Permissions<br>Review for y                                                                              | s requested<br>your organ                                                                         | l<br>ization                                   |
| PC Teams Recept Decadev.net                                                                              | otionist                                                                                          |                                                |
| This application is                                                                                      | s not published b                                                                                 | y Microsoft.                                   |
| This app would like                                                                                      | e to:                                                                                             |                                                |
| Access Common                                                                                            | Data Service as orga                                                                              | anization users                                |
| lf you accept, this app v<br>all users in your organiz<br>review these permissior                        | vill get access to the s<br>ration. No one else wil<br>15.                                        | pecified resources for<br>I be prompted to     |
| Accepting these permis<br>your data as specified ir<br>statement. You can char<br>https://myapps.microso | sions means that you<br>n their terms of service<br>nge these permissions<br>ft.com. Show details | allow this app to use<br>e and privacy<br>; at |
| Does this app look susp                                                                                  | vicious? Report it here                                                                           |                                                |
|                                                                                                    | Cancol                                                                                            | Accent                                         |

After you click on button "Accept" you will be redirected back to the Admin Portal. If all went well, you will see a green confirmation that the consent was given successfully.

| Admin Consent was given successfully Your Azure Id | Give Admin Consent to PeterCo | onnects for connecting to Microsoft Dynamics CRM 🕫 |
|----------------------------------------------------|-------------------------------|----------------------------------------------------|
| /our Azure Id <sup>2</sup> MyAccount@MyCompany.com | Admin Consent was given suc   | ccessfully                                         |
|                                                    | our Azure Id                  | MyAccount@MyCompany.com                            |

If something went wrong, you will see a red error message with a description what went wrong.

# 13.3 Call Queue

#### 13.3.1 Call settings

On the top of the tab page 'Call Queue' you can configure general call settings.

Update the settings by setting the new values and press the 'Save' button to save the changes.

| Mail 🛛    | Mail Templates  | ♥ Connectors | 🜲 Call Queue | User Privileges | Audio Files | 🍪 Contact Sources | ×    |
|-----------|-----------------|--------------|--------------|-----------------|-------------|-------------------|------|
| Set       | tings           |              |              |                 |             |                   |      |
| Rejo<br>Ø | bin timeout (s) | 0            |              |                 |             |                   |      |
|           |                 |              |              |                 |             |                   | Save |

#### 13.3.1.1 Configure the Rejoin Timeout

Configure what happens when an attendant leaves the Teams call. If you set it to a positive number of seconds, the call will still be displayed in the receptionist for that number of seconds before disappearing. This gives the receptionist the option to rejoin the call after leaving.

Set it to 0 or a negative number of seconds to make the call disappear in the receptionist right away after the attendant leaves the Teams call.

#### 13.3.2 Overflow handling for call queues

On tab page 'Call Queue' you can configure the overflow handling. An action can be configured for each queue when:

- no operator is logged in
- the specified maximum number of calls has been reached
- a specified timeout has been reached
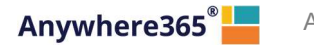

| Configuration of overflow destinations for the call queues         Settings for queue         In case no operators are logged in         What happens to the call <ul> <li>No action</li> <li>Disconnect</li> <li>Redirect this call to</li> <li>Phone number</li> </ul> When the maximum number of calls is reached <ul> <li>What happens to the call</li> <li>No action</li> <li>Disconnect</li> <li>Phone number</li> <li>In case no operators are logged in</li> </ul> When the maximum number of calls is reached           What happens to the call <ul> <li>No action</li> <li>Disconnect</li> <li>Redirect this call to</li> <li>Phone number</li> <li>Intervention</li> <li>Intervention</li> <li>Phone number</li> <li>Intervention</li> </ul> What happens to the call <ul> <li>No action</li> <li>Intervention</li> <li>Intervention</li> <li>Intervention</li> <li>Intervention</li> <li>Intervention</li> <li>Intervention</li> </ul>                                                                                                    | Service Desk (+31107987724)<br>+112233445566 |
|----------------------------------------------------------------------------------------------------|----------------------------------------------|
| Settings for queue          In case no operators are logged in         What happens to the call       No action         Disconnect       Redirect this call to         Phone number       Phone number         What happens to the call       No action         What happens to the call       No action         What happens to the call       No action         Disconnect       Redirect this call to         Phone number of calls is reached       Disconnect         Maximum calls in the queue       1         When call times out       1         What happens to the call       No action         Disconnect       1                                                                                                    | Service Desk (+31107987724)<br>+112233445566 |
| In case no operators are logged in         What happens to the call       O No action         Disconnect       Redirect this call to         Phone number       Phone number         When the maximum number of calls is reached         What happens to the call       No action         Disconnect       Redirect this call to         Phone number       Disconnect         What happens to the call       No action         Phone number       1         When call times out       No action         What happens to the call       No action                                                                                                    | +112233445566                                |
| In case no operators are logged in         What happens to the call       O No action         Image: Disconnect       Redirect this call to         Image: Disconnect       Redirect this call to         Image: Disconnect       Phone number         Image: Disconnect       Phone number         Image: Disconnect       No action         Image: Disconnect       Image: Disconnect         Image: Disconnect       Phone number         Image: Disconnect       Phone number         Image: Disconnect       Image: Disconnect         Image: Disconnect       Image: Disconnect         Image: Disconnect       Image: Disconnect                                                                                                    | +112233445566                                |
| What happens to the call       O No action         Disconnect       Redirect this call to         Phone number       Phone number         When the maximum number of calls is reached         What happens to the call       No action         Disconnect       Redirect this call to         Phone number       Disconnect         Redirect this call to       Phone number         Image: the call is in the queue       Image: the call image: the call ima                                                                                                    | +112233445566                                |
| <ul> <li>Disconnect</li> <li>Redirect this call to</li> <li>Phone number</li> </ul> When the maximum number of calls is reached What happens to the call <ul> <li>No action</li> <li>Disconnect</li> <li>Redirect this call to</li> <li>Phone number</li> </ul> Maximum calls in the queue <ul> <li>1</li> </ul> When call times out <ul> <li>No action</li> <li>Disconnect</li> </ul>                                                                                                    | +112233445566                                |
| <ul> <li>Redirect this call to</li> <li>Phone number</li> </ul> <ul> <li>When the maximum number of calls is reached</li> </ul> <ul> <li>What happens to the call</li> <li>No action</li> <li>Disconnect</li> <li>Redirect this call to</li> <li>Phone number</li> </ul> <ul> <li>Maximum calls in the queue</li> <li>1</li> </ul> <ul> <li>When call times out</li> <li>No action</li> <li>Disconnect</li> </ul>                                                                                                    | +112233445566                                |
| Phone number When the maximum number of calls is reached What happens to the call On action Disconnect Redirect this call to Phone number Phone number 1 When call times out What happens to the call On action © No action © Disconnect © No action © Disconnect                                                                                                    | +112233445566                                |
| When the maximum number of calls is reached         What happens to the call <ul> <li>No action</li> <li>Disconnect</li> <li>Redirect this call to</li> <li>Phone number</li> </ul> Maximum calls in the queue         What happens to the call <ul> <li>No action</li> <li>Disconnect</li> <li>Phone number</li> </ul> When call times out <ul> <li>No action</li> <li>Disconnect</li> </ul>                                                                                                    |                                              |
| When the maximum number of calls is reached         What happens to the call <ul> <li>No action</li> <li>Disconnect</li> <li>Redirect this call to</li> <li>Phone number</li> </ul> Maximum calls in the queue          1          When call times out          No action <ul> <li>No action</li> <li>Disconnect</li> </ul> What happens to the call          No action <ul> <li>Disconnect</li> <li>Disconnect</li> </ul>                                                                                                    |                                              |
| When the maximum number of calls is reached         What happens to the call <ul> <li>No action</li> <li>Disconnect</li> <li>Redirect this call to</li> </ul> Maximum calls in the queue <ul> <li>Phone number</li> <li>1</li> </ul> When call times out <ul> <li>No action</li> <li>Disconnect</li> <li>Disconnect</li> </ul>                                                                                                    |                                              |
| What happens to the call <ul> <li>No action</li> <li>Disconnect</li> <li>Redirect this call to</li> <li>Phone number</li> </ul> Maximum calls in the queue <ul> <li>1</li> </ul> When coll times out             What happens to the call <ul> <li>No action</li> <li>Disconnect</li> </ul>                                                                                                    |                                              |
| Maximum calls in the queue   Maximum calls in the queue  Maximum calls in the queue  M |                                              |
| Maximum calls in the queue      Maximum calls in the queue      Maximum calls in the queue      I      When coll times out      What happens to the call         O No action             @ Disconnect                                                                                                    |                                              |
| Maximum calls in the queue I 1 When coll times out What happens to the call O No action Disconnect                                                                                                    |                                              |
| Phone number     Phone number     Maximum calls in the queue     1      When call times out      What happens to the call         O No action                                                                                                    |                                              |
| Maximum calls in the queue                                                                                                    | +112233445566                                |
| Maximum calls in the queue                                                                                                    |                                              |
| When call times out What happens to the call No action Disconnect                                                                                                    |                                              |
| When call times out What happens to the call O No action Disconnect                                                                                                    |                                              |
| What happens to the call O No action © Disconnect                                                                                                    |                                              |
| Disconnect                                                                                                    |                                              |
|                                                                                                    |                                              |
| O Redirect this call to                                                                                                    |                                              |
| Call timeout <sup>®</sup> Minutes                                                                                                    |                                              |
| 5                                                                                                    | Seconds                                      |

First you select a queue in the drop down 'Settings for queue'. After that, the options for the action:

- in case no operators are logged in
- when the maximum number of calls has been reached
- when a call times out

#### can be configured.

13.3.2.1 Configure an action when no operators are logged in Select an action (default is 'no action'):

- Disconnect
- Redirect this call to...

13.3.2.2 Configure an action when the maximum number of calls has been reached Select an action (default is 'no action'):

- Disconnect
- Redirect this call to...

After selecting an action, the maximum calls in the queue field becomes editable and you can fill in a number. Maximum number is 200.

13.3.2.3 Configure an action when call times out

Select an action (default is 'no action'):

Disconnect

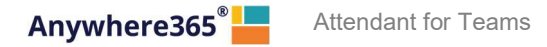

• Redirect this call to ...

After selecting an action, the call time out fields become editable and you can fill in minutes and seconds. Maximum time out is 45 minutes.

# 13.4 Specific configuration in tenant

To be able to do calling actions and use queues in the receptionist, consent must be given for the calling application and queue endpoints must be created in the tenant. For a guide on how to do this, a separate walkthrough is available at <a href="https://product.attendant.anywhere365.io/configuration-attendant-console">https://product.attendant.anywhere365.io/configuration-attendant-console</a>

## 13.5 User privileges

On tab page 'User Privileges' you can configure which users have access to the Admin Portal and which users can add/edit/delete Group contacts.

#### 13.5.1 User privileges for admin portal access

On tab page 'User Privileges' you can configure the which users can have access to the Admin Portal.

With the '(Default for new users)', it is possible set the default for new users. When the 'Enable Admin Portal access' is checked, all new users get Admin Portal access, when unchecked, new users do not get Admin Portal access.

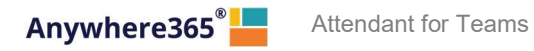

| Mail 🛛 | Mail Templates            | ♥ Connectors     | 🜲 Call Queue | User Privileges | Audio Files |
|--------|---------------------------|------------------|--------------|-----------------|-------------|
| Mar    |                           |                  |              |                 |             |
| Mai    | nage users privile        | Jes              |              |                 |             |
| Se     | arch                      |                  |              |                 | Q           |
| (f     |                           | (Default for new | users)       | -               |             |
|        |                           | Andrzej Delu:    | xe           |                 |             |
|        |                           | Bram             |              |                 |             |
|        |                           | Dorette          |              |                 |             |
|        |                           | Joe Biden        |              |                 |             |
|        |                           | Kamala Harr      | is           |                 |             |
|        |                           | MarkoVirtua      | al           | *               |             |
| _      |                           |                  |              |                 |             |
| Use    | ers privileges            |                  |              |                 |             |
| De     | efault settings for new u | isers            |              |                 |             |
|        | Enable Admin Portal ad    | ccess 🛛          |              |                 |             |
|        | Enable Manage Group       | Contacts 🛛       |              |                 |             |
|        |                           |                  |              |                 |             |

When searching for a specific user, the setting for this user can be set to enable or disable Admin Portal access.

| marko            |                         | c  |
|------------------|-------------------------|----|
|                  | (Default for new users) |    |
|                  | MarkoVirtual            |    |
|                  |                         |    |
|                  |                         |    |
|                  |                         |    |
|                  |                         |    |
|                  |                         |    |
|                  |                         | .* |
| Users privileges |                         |    |
|                  |                         |    |

Remark: A user cannot remove the Admin Portal access for his/her own account. This is shown with a greyed out checkbox.

| sers privileges                 |        |
|---------------------------------|--------|
| Settings for user Stephen the K | King   |
| Enable Admin Portal access      | 0      |
| Enable Manage Group Conta       | acts 0 |

## 13.5.2 User privileges for Group contact access

The privilege to manage Group contacts can be controlled from the User Privileges tab in the Admin Portal.

With the '(Default for new users)', it is possible set the default for new users. When the 'Enable Manage Group Contacts' is checked, all new users get Group contact access, when unchecked, new users do not get Group contact access.

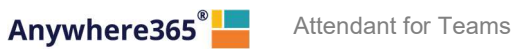

| Attor | ndar | ht f | or | Т۵ | am | • |
|-------|------|------|----|----|----|---|
| Aller | iuai | 11.1 | UI | Iе | an | К |

| Mail 🛛  | Mail Templates            | <b>₩</b> Connectors | 🜲 Call Queue | User Privileges | Audio Files |
|---------|---------------------------|---------------------|--------------|-----------------|-------------|
| Ma      | nage users privile        | ges                 |              |                 |             |
| Se      | arch                      |                     |              |                 | ٩           |
| ff<br>H |                           | (Default for new    | users)       |                 |             |
|         |                           | Andrzej Delu        | xe           |                 |             |
|         |                           | Bram                |              |                 |             |
|         |                           | Dorette             |              |                 |             |
|         |                           | Joe Biden           |              |                 |             |
|         |                           | Kamala Harr         | is           |                 |             |
|         |                           | MarkoVirtua         | al           | *               |             |
| Use     | ers privileges            |                     |              |                 |             |
| De      | efault settings for new u | isers               |              |                 |             |
|         | Enable Admin Portal ad    | ccess 🛛             |              |                 |             |
|         | Enable Manage Group       | Contacts Ø          |              |                 |             |
|         |                           |                     |              |                 |             |

When searching for a specific user, the setting for this user can be set to enable or disable Group contact access.

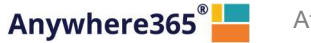

| Mail | Mail Templates          | <b>₩</b> Connectors | 🜲 Call Queue | User Privileges | Audio Files |
|------|-------------------------|---------------------|--------------|-----------------|-------------|
| Ma   | nage users privile      | ges                 |              |                 |             |
| m    | arko                    |                     |              |                 | ۹           |
|      |                         | (Default for new    | users)       | *               |             |
|      |                         | MarkoVirtua         | al           |                 |             |
|      |                         |                     |              |                 |             |
|      |                         |                     |              |                 |             |
|      |                         |                     |              |                 |             |
|      |                         |                     |              |                 |             |
|      |                         |                     |              | Ŧ               |             |
| Use  | ers privileges          |                     |              |                 |             |
| Se   | ettings for user MarkoV | rtual               |              |                 |             |
|      | Enable Admin Portal ad  | ccess 🛛             |              |                 |             |
|      | Enable Manage Group     | Contacts 🤨          |              |                 |             |
|      |                         |                     |              |                 |             |

When the checkbox is disabled, the selected user cannot manage (create, edit or delete) Group contacts. The user can, however, still view Group contacts and use them as a filter.

# 13.6 Maintain callback mail template

On tab page 'Mail Template' you can configure mail templates used for call back e-mails. On the top half of the page, you see a list of mail templates. On the bottom half, you see the text to select a mail template or to create a new one.

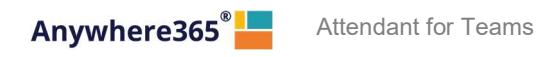

| Calendar Mail Mail Templates       |                       | × |
|------------------------------------|-----------------------|---|
| Manage mail templates              |                       |   |
| Callback reminder (Dutch)          | +                     |   |
| Callback reminder (English)        | $\uparrow \downarrow$ |   |
| Callback reminder (French)         |                       |   |
| Callback reminder (German)         |                       |   |
| Callback reminder (Spanish)        |                       |   |
| Mail template                      |                       |   |
| Select mail template or create new |                       |   |
|                                    |                       |   |

# 13.6.1 Adding a new mail template

In the top half of the page click on the **bin** sign to open the bottom part for entering a new mail template.

|                                                      | , connectors                   | Cococ      | • 000 Innegeo | •••••••••• |  |
|------------------------------------------------------|--------------------------------|------------|---------------|------------|--|
| Manage mail temp                                     | olates                         |            |               |            |  |
| Callback ren                                         | ninder <mark>(En</mark> glish) | +          |               |            |  |
| Callback re                                          | minder (Dutch)                 | $\uparrow$ | $\psi$        |            |  |
| Callback rem                                         | ninder (German)                |            |               |            |  |
| Callback rer                                         | minder (French)                |            |               |            |  |
| Ste                                                  | ephen                          |            |               |            |  |
| Callback rem                                         | ninder (Spanish)               |            |               |            |  |
| Mail template                                        |                                |            |               |            |  |
| Mail template                                        |                                |            |               |            |  |
| Mail template<br>Template name                       | 1                              |            |               | Save       |  |
| Mail template<br>Template name<br>Subject            |                                |            |               | Save       |  |
| Mail template<br>Template name<br>Subject<br>Message |                                |            |               | Save       |  |
| Mail template<br>Template name<br>Subject<br>Message |                                |            |               | Save       |  |
| Mail template<br>Template name<br>Subject<br>Message |                                |            | )             | Save       |  |
| Mail template<br>Template name<br>Subject<br>Message |                                |            |               | Save       |  |
| Mail template<br>Template name<br>Subject<br>Message | <br>                           |            |               | Save       |  |

A mail template requires:

- 1. Template name, name of the template as it is shown to the user;
- 2. Subject, this line becomes the subject of the e-mail that is being sent;
- 3. Message: this contains the actual e-mail content. By using the insert drop down at the bottom the following fields can be inserted:
  - Name of caller;
  - Phone number of caller;
  - Date;
  - My mail address (e-mail address of the logged in user);
  - My name (name of logged in user);
  - My phonenumber.

Once the mail template is finished it can be stored by clicking the 'Save' button.

In case the mail template can be discarded, this can be done by clicking the 'Cancel' button.

# 13.6.2 Arranging the order of mail templates

By selecting a mail template and clicking on the arrow up or arrow down button you can arrange the order of the mail templates. The mail templates are shown in this order when the user selects a mail template for sending a callback reminder e-mail.

| 🗮 Calendar 🛛 🖾 Mail 🔤 Mail Te | nplates                                               |                |             | ×      |
|-------------------------------|-------------------------------------------------------|----------------|-------------|--------|
| Manage mail templates         |                                                       |                |             |        |
| Callback reminder (Eng        | lish)                                                 | +              |             |        |
| Caliback reminder (Du         | tch)                                                  | <b>↑ ↓</b>     |             |        |
| Callback reminder (Fre        | nch)                                                  |                |             |        |
| Callback reminder (Ger        | man)                                                  |                |             |        |
| Callback reminder (Spa        | nish)                                                 |                |             |        |
| Mail template                 |                                                       |                |             |        |
| Template name                 | Callback reminder (Englis                             | h)             | Telete Save |        |
| Subject                       | Please call back: [C_NAM                              | E] [C_NUMBER]  |             |        |
| Message                       | Missed call from: [C_NAN<br>Subject:<br>Kind regards, | ie] [C_NUMBER] |             |        |
|                               | [MY_NAME]<br>Email: [MY_EMAIL]<br>Phone: [MY_PHONE]   |                | ĥ           |        |
|                               | Insert •                                              |                |             |        |
|                               |                                                       |                |             | Cancel |
|                               |                                                       |                |             |        |

#### 13.6.3 Changing or deleting a mail template or creating a new one

By selecting a mail template, the content of that mail template is shown in the bottom half of the screen. The user can change the content like with creating a new mail template and then press the 'Save' button.

By clicking the 'Delete' buttom a mail template that is obsolete can be deleted. The delete action has to be confirmed.

| nanage mair templates                                | ŝ                                                                                                    |                                                       |              |  |
|------------------------------------------------------|----------------------------------------------------------------------------------------------------|-------------------------------------------------------|--------------|--|
| Callback rem                                         | hinder (English)                                                                                                    | +                                                     |              |  |
| Callback ren                                         | ninder (Dutch)                                                                                                    | ↑ ¥                                                   |              |  |
| Callback rem                                         | iinder (German)                                                                                                    |                                                       |              |  |
| Callback rem                                         | ninder (French)                                                                                                    |                                                       |              |  |
| Ste                                                  | phen                                                                                                    |                                                       |              |  |
| Callback rem                                         | inder (Spanish)                                                                                                    |                                                       |              |  |
| Mail template                                        | Collbook reminde                                                                                                    | (English)                                             | Teleta Sour  |  |
| Mail template<br>Template name                       | Callback reminder                                                                                                    | (English)                                             | Toelete Save |  |
| Mail template<br>Template name<br>Subject<br>Message | Callback reminder<br>Please call back: J<br>Missed call from:<br>Subject:                                                                     | (English)<br>C_NAME] [C_NUMBER]<br>C_NAME] [C_NUMBER] | Delete Siive |  |
| Mail template<br>Template name<br>Subject<br>Message | Callback reminde<br>Please call back: [<br>Missed call from:<br>Subject:<br>Kind regards,<br>[MY_NAME]<br>Email: [MY_EMAIL<br>Phone: [MY_PHO] | (English)<br>C_NAME] (C_NUMBER)<br>C_NAME] (C_NUMBER) | Delete Sove  |  |

# 13.7 Music on hold

In the Admin Portal, under the tab 'Audio Files' the audio clips can be managed. These audio clips can be used as music on hold for queues.

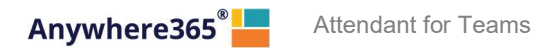

| Mail Mail | Mail Templates      | <b>₩</b> Connectors | 🜲 Call Queue | ř.         | User Privileges | 🞜 Audio Files |  |
|-----------|---------------------|---------------------|--------------|------------|-----------------|---------------|--|
| Avo       | iilable audio files |                     |              |            |                 |               |  |
|           | MusicOnHold-Any     | whereDefault.wav    | *            | +          |                 |               |  |
|           | MusicOnHo           | ld-Custom01         |              | $\uparrow$ | $\mathbf{\Phi}$ |               |  |
|           | MusicOnHo           | ld-Custom02         |              |            |                 |               |  |
|           | Armin Va            | an Buuren           |              |            |                 |               |  |
|           |                     |                     |              |            |                 |               |  |
|           |                     |                     |              |            |                 |               |  |
|           |                     |                     | •            |            |                 |               |  |

A list of uploaded audio files is presented. You can change the order in which the audios appear by selecting a file and clicking the arrow buttons on the right.

## 13.7.1 Uploading own music on hold

By clicking the plus icon next to the list of available audio files you can add your music or welcoming message. After clicking the button, a new section opens below where you can select a file from your local computer by clicking 'Select file'. As displayed, the file has to be in wave format, single channel and 16-bit sample with a 16KHz sampling rate. Many online tools are available to help you to convert the file to the required format.

| Upload new audio file                                                                                  |  |  |  |  |  |  |  |
|----------------------------------------------------------------------------------------------------|--|--|--|--|--|--|--|
| File needs to be in '.wav' format, single-channel, 16-bit samples with a 16,000 (16KHz) sampling rate. |  |  |  |  |  |  |  |
| Select file Play Stop 1 Upload                                                                         |  |  |  |  |  |  |  |
| Audio file name: Welcome jingle.wav                                                                    |  |  |  |  |  |  |  |
|                                                                                                    |  |  |  |  |  |  |  |

When you select the file, you can play (and stop) it and give it a name by which it will appear in the list of audio files. The file is only saved if you press 'Upload'.

In case you do not want to 'Upload', you can click 'Cancel' and the bottom part is closed and nothing is saved

#### 13.7.2 Managing music on hold files

After clicking an audio file in the list, a new section opens up below that allows you to manage the audio files

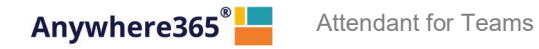

| Welcome jingle.wav                      |
|-----------------------------------------|
|                                         |
| ename 🛓 Download 🕨 Play 🔳 Stop 👕 Delete |
| ename 🛃 Download 🕨 Play 🛛               |

In this section you can change the name of the file by updating the textbox and pressing "Rename". You can also play (and stop) or download the file. If the file is configured to play in any queues, a list of them is displayed below the buttons. You can only delete an audio file once you detached it from all queues as described in the next section.

# 13.7.3 Select music on hold for a queue.

In the Admin Portal on tab page 'Call Queue' you can configure the music that is played when the caller is in the queue.

First select a queue for which you want to add an audio file.

|                      | + connectore       |                     | - coor i finilogeo |   |
|----------------------|--------------------|---------------------|--------------------|---|
| Configuration of ove | erflow destination | ons for the call qu | eues               |   |
| Settings for queue   | Select queue       |                     |                    | ~ |
|                      |                    |                     |                    |   |

Secondly go to the bottom of the screen where you can select the audio file this has to be played when the caller is waiting in the queue.

The displayed audio files are the ones that were uploaded in the 'Audio Files' tab.

Additionally, a default music on hold is provided by which is played if no other audio was specified.

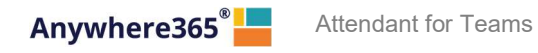

| ali 🖸 Mali Terri                 | plates Connectors       | Lan Queue  | User Phylieges | JJ Audio Files |   |
|----------------------------------|-------------------------|------------|----------------|----------------|---|
| What happens                     | No action               |            |                |                |   |
| to the call                      | O Disconnect            |            |                |                |   |
|                                  | Redirect this call to   |            |                |                |   |
|                                  | O Real of the out ton   |            |                |                |   |
| Maximum calls                    |                         |            |                |                |   |
| in the queue 🥗                   |                         |            |                |                |   |
| When call time                   | es out                  |            |                |                |   |
| What happens                     | No action               |            |                |                |   |
| to the call                      |                         |            |                |                |   |
|                                  |                         |            |                |                |   |
|                                  | O Redirect this call to |            |                |                |   |
| Call timeout 🛛                   | Minutes                 | Se         | econds         |                |   |
|                                  |                         |            |                |                |   |
|                                  |                         |            |                |                |   |
| Music on hold                    |                         |            |                |                |   |
| Audio file played in the queue 3 | Welcome jingle2.wav     |            |                |                | ~ |
|                                  | (Default music on hold) |            |                |                |   |
|                                  | MusicOnHold-AnywhereD   | efault.wav |                |                |   |
|                                  | MusicOnHold-Custom01    |            |                |                |   |
|                                  | MusicOnHold-Custom02    |            |                |                |   |
|                                  | Armin Van Buuren        |            |                |                |   |
|                                  | Welcome jingle2.wav     |            |                |                |   |

# 13.8 Contact sources

In the Admin Portal, under the tab 'Contact Sources' additional contact sources can be managed. Contacts in these sources will be merged with the other contacts.

| Mail | Mail Templates   | ₩ Connectors   | 🜲 Call Queue | 🛡 User P | rivileges | 5 <b>5</b> A | udio Files | わ Contact Sources |  |
|------|------------------|----------------|--------------|----------|-----------|--------------|------------|-------------------|--|
| Mar  | nage Contact Sou | rces           |              |          |           |              |            |                   |  |
|      | Ē                | Excel contacts |              |          | +         |              |            |                   |  |
|      |                  | Star Wars      |              |          | 1         | ¥            |            |                   |  |
|      |                  | New source     |              |          |           |              |            |                   |  |
|      |                  |                |              |          |           |              |            |                   |  |

A list of contact sources is presented. This list is also shown to the users of the attendant in the filter menu. The order in which it is presented in both places can be changed by clicking on an item in the list and using the arrow up and down buttons to the right to move it up or down the list, respectively.

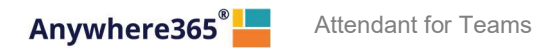

#### 13.8.1 Admin consent

In order to work with contact sources, the application requires admin consent for reading files users have access to. If this consent is not given, a message will pop up including a button to give consent. If no admin consent has been given, validating a contact source will result in a permission denied error.

| Mail | Mail Templates          | ₩ Connectors         | 🜲 Call Queue        | User Privileges                 | 🞜 Audio Files         | わ Contact Sources |  |
|------|-------------------------|----------------------|---------------------|---------------------------------|-----------------------|-------------------|--|
|      |                         |                      |                     |                                 |                       |                   |  |
| This | feature requires conser | nt for reading files | accessible to the u | Iser. <sup>1</sup> Give consent |                       |                   |  |
|      |                         |                      |                     |                                 |                       |                   |  |
| Mar  | naae Contact Sour       | rces                 |                     |                                 |                       |                   |  |
|      |                         |                      |                     |                                 |                       |                   |  |
|      |                         |                      |                     |                                 | +                     |                   |  |
|      |                         |                      |                     |                                 | $\uparrow \downarrow$ |                   |  |

After giving consent, it might take a few minutes before it has been processed. Please refresh the page until the message disappears: only then will the feature work.

## 13.8.2 Adding or changing a contact source

By clicking the plus icon next to the list of available audio files you can add a new contact source. After clicking the button, a new section opens below the list of contact sources. You can also select one of the contact sources in the list to edit.

In the form you can give the source a name and icon which is displayed to the users in the attendant contact filter menu. You can also paste the URL of the file here.

Files can be either Excel files or Csv files stored on the organizations Sharepoint or OneDrive.

| Edit |          |             |          |        |
|------|----------|-------------|----------|--------|
| Name |          |             | <u>ا</u> |        |
| Url  |          |             |          |        |
| Icon | ***      | Select icon |          |        |
|      | Validate |             |          |        |
|      |          |             |          |        |
|      |          |             |          | Cancel |

To create a URL which can be pasted in this form, go to your organization's Sharepoint or OneDrive in your browser and locate the file. Then click on the Share Link button:

| + New $\sim$ | $\overline{\uparrow}$ Upload $\vee$ | 🗄 Edit in grid view | ಢ Sync 🛛 🗟 Add sho |
|--------------|-------------------------------------|---------------------|--------------------|
| Documents    | 5                                   |                     |                    |
|              | Name $\vee$                         |                     | Modified $\vee$    |
| X            | contacts.xlsx                       | <u>È</u> :          | Monday at 1:32 AM  |

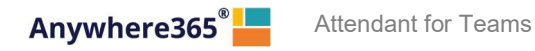

There you can copy the link and change access. By default, the Edit rights seem to be granted. You can disable that by clicking on the "Anyone with the link can edit". Only view access is required for the contact source functionality to work. After the access rights have been set, click *Copy* to generate and copy the URL.

| Send link<br>contacts.xlsx                  | ×        |
|---------------------------------------------|----------|
| Anyone with the link can edit >             |          |
| To: Name, group or email                    | $O \sim$ |
| Message                                     |          |
|                                             | Send     |
| Copy link                                   |          |
| $\bigoplus$ Anyone with the link can edit > | Сору     |
|                                             |          |
| Shared with:                                |          |

After filling in both the Name and the URL and optionally selecting a different icon, you have to validate the contact source. This will check whether the application can access the file and actually read it. After validation a message will appear to show the user whether the file is correct or not. The detailed messages are shown below that.

If the validation is successful, the save button will be enabled. Press it to save the changes in the database.

Note: after changing a document in Sharepoint or OneDrive, it may take a couple of minutes before the changes are picked up by the Admin Portal.

In case you do not want to create the contact source after all, you can click 'Cancel' and the bottom part is closed and nothing is saved.

#### 13.8.3 Deleting a contact source

To delete a contact source, click on it in the list of contact sources. The form with the details will appear or change to the selected contact source. Then click the Delete button next to the Save button and confirm that you are sure you want to delete this contact source.

#### 13.8.4 Supported file formats

Currently the following files are supported: Excel files (.xlsx, .xls), comma separated files (.csv) and tab separated files (.tsv).

For Excel files the first sheet must contain the data, all other sheets are ignored.

On the first row the column names are specified. Every column corresponds to a property of a contact. See below for a list of all properties supported. Required properties are the LastName and Id.

The next rows should contain the information of the contacts.

The following columns are supported:

| Column              | Description                                           |
|---------------------|-------------------------------------------------------|
| ld                  | (Required) A unique ID for this contact in this file. |
| FirstName           |                                                       |
| MiddleName          |                                                       |
| LastName            | (Required)                                            |
| CompleteName        |                                                       |
| DisplayName         |                                                       |
| UserId              |                                                       |
| Sexe                |                                                       |
| Initials            |                                                       |
| CompPrimaryPhone    | Primary phone number                                  |
| CompAltPhone        | Alternative phone number                              |
| MobilePhone         |                                                       |
| PrivatePhone        |                                                       |
| Extension           |                                                       |
| Pager               |                                                       |
| Titles              |                                                       |
| Function            |                                                       |
| CompanyEmail        |                                                       |
| PrivateEmail        |                                                       |
| CompFax             |                                                       |
| SipAddress          |                                                       |
| BuildingAddress     |                                                       |
| BuildingStreet      |                                                       |
| BuildingHouseNumber |                                                       |
| BuildingPostalCode  |                                                       |
| BuildingCity        |                                                       |
| BuildingCountry     |                                                       |
| BuildingState       |                                                       |
| BuildingPoBox       |                                                       |
| BuildingPoBoxZip    |                                                       |
| BuildingPoBoxCity   |                                                       |
| ManagerName         |                                                       |
| Room                |                                                       |
| Location            |                                                       |
| Organization        |                                                       |
| Department          |                                                       |
| Building            |                                                       |
| ExtraCol1           |                                                       |
| ExtraCol2           |                                                       |

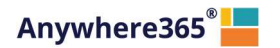

| ExtraCol3 |  |
|-----------|--|
| ExtraCol4 |  |
| ExtraCol5 |  |

# 14 Change history

| 1.9 | Added §5.11 describing the users Contact Source functionality                                    |
|-----|--------------------------------------------------------------------------------------------------|
|     | • Updated sections §6.2, §6.2.3, §6.2.4, §6.3, §6.4 for the Hold/Resume functionality (including |
|     | new screenshots)                                                                                 |
|     | Added section §6.2.6 about force hang up                                                         |
|     | Added §13.8 about managing Contact Sources                                                       |
|     | Updated §13.3 section added about Call Settings                                                  |
| 1.8 | Updated §13.1 Mail configuration now has test email address field.                               |
|     | Updated image in chapter 9                                                                       |
|     | Updated section §8.1 with new screenshot and description of the Teams Desktop integrator         |
|     | Added section §6.2.5 describing the rejoin functionality.                                        |
| 1.7 | Updated section §6.2, §6.3 and §6.4 with better images and textual improvement                   |
|     | Inserted section §5.10 describing the Group contacts                                             |
|     | Removed section §13.1 for Calendar configuration                                                 |
|     | Added managing of Group contacts to section §13.1                                                |
|     | Removed section 13.2.1 as it is no longer relevant                                               |
|     | Updated section §13.7 for call back mail template                                                |
|     | Added section §13.8 for Music on Hold Configuration                                              |
| 1.6 | Added §13.7 in which maintaining the mail templates is described                                 |
|     | • Updated §5.10 in which the way the maintainable mail templates are being used is described     |
|     | Updated §6.2.1 with a remark about hold/unhold functionality                                     |
|     | Removed image for conference call in §6.2.3                                                      |
| 1.5 | Inserted §13.6 describing the Admin Portal access                                                |
|     | Updated §5.8.4 describing more options for Advanced search                                       |
| 1.4 | Inserted §8.2.1 describing the calling identity. Orignal §8.2.1 becamse §8.2.2                   |
|     | Inserted §8.2.3 regarding calling timeout setting and changed picture in §8.2                    |
|     | <ul> <li>Added overflow configuration when no operator is logged in to §13.4</li> </ul>          |
| 1.3 | Inserted §13.4 regarding overflow, §13.4 became §13.5                                            |
| 1.2 | Added §5.10.1 about opening the email form in a new window                                       |
| 1.1 | • Reorganized § 5 about the contact list. Searching and filtering are now grouped under the same |
|     | paragraph                                                                                        |
|     | Added § 5.8.3 about saving search queries                                                        |
|     | Added §5.8.4 about advanced search                                                               |
|     | Inserted §5.9 about managing personal contacts                                                   |
|     | Updated §5.11 about contact notes, to reflect the new way of deleting a contact note.            |
|     | Temporarily removed § 6.4 about conference calling                                               |
|     | Added § 6.5 about calling and transferring to other contact numbers                              |
|     | Updated and added text and a new image in § 12.2, you can configure bcc e-mail addresses         |
| 1.0 | Initial version                                                                                  |

Attendant for Teams

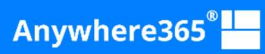

ROTTERDAM – BRUSSELS – LONDON – MANCHESTER ATLANTA – OTTAWA – SEATTLE

anywhere365.io